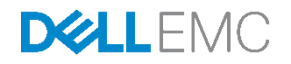

# Dell EMC Networking with Isilon Front-End Deployment and Best Practices Guide

Dell EMC Networking Infrastructure Solutions June 2018

### Revisions

| Date      | Rev | Description     | Authors                     |
|-----------|-----|-----------------|-----------------------------|
| June 2018 | 1.0 | Initial release | Gerald Myres, Jordan Wilson |

The information in this publication is provided "as is." Dell Inc. makes no representations or warranties of any kind with respect to the information in this publication and specifically disclaims implied warranties of merchantability or fitness for a particular purpose.

Use, copying, and distribution of any software described in this publication requires an applicable software license.

Copyright © 2018 Dell Inc. or its subsidiaries. All Rights Reserved. Dell, EMC, and other trademarks are trademarks of Dell Inc. or its subsidiaries. Other trademarks may be the property of their respective owners. Published in the USA 6/25/2018

Dell believes the information in this document is accurate as of its publication date. The information is subject to change without notice.

# Table of contents

| 1 | Intro | duction                                         | 5  |
|---|-------|-------------------------------------------------|----|
|   | 1.1   | Typographical conventions                       | 7  |
|   | 1.2   | Attachments                                     | 7  |
| 2 | Hard  | dware overview                                  | 8  |
|   | 2.1   | Dell EMC Networking S3048-ON                    | 8  |
|   | 2.2   | Dell EMC Networking S4048-ON                    | 8  |
|   | 2.3   | Dell EMC Networking Z9100-ON                    | 8  |
|   | 2.4   | Dell EMC PowerEdge R730xd                       | 8  |
|   | 2.5   | Dell EMC PowerEdge R640                         | 9  |
|   | 2.6   | Isilon X210                                     | 9  |
| 3 | Man   | agement                                         | 10 |
| 4 | Leaf  | f-spine overview                                | 11 |
|   | 4.1   | Design considerations                           | 11 |
|   | 4.2   | Oversubscription                                | 12 |
|   | 4.3   | Scaling                                         | 13 |
|   | 4.4   | Layer 3 leaf-spine topology                     | 14 |
|   | 4.5   | Layer 2 leaf-spine topology                     | 15 |
| 5 | Laye  | er 3 Topology preparation                       | 16 |
|   | 5.1   | BGP ASN configuration                           | 16 |
|   | 5.2   | Loopback addresses                              | 16 |
|   | 5.3   | Point-to-point interfaces                       | 17 |
| 6 | Conf  | figuration of Layer 3 Topology                  | 19 |
|   | 6.1   | Configuration of Z9100-ON OS10EE Spine Switches | 19 |
|   | 6.2   | Configuration of S4048-ON OS10EE Leaf Switches  | 23 |
|   | 6.3   | Configuration of S4048-ON OS9 Leaf Switches     | 32 |
| 7 | Conf  | figuration of Layer 2 Topology                  | 41 |
|   | 7.1   | Configuration of Z9100-ON OS10EE Spine Switches | 41 |
|   | 7.2   | Configuration of S4048-ON OS10EE Leaf Switches  | 45 |
|   | 7.3   | Configuration of S4048-ON OS9 Leaf Switches     | 50 |
| 8 | Valic | dation                                          | 58 |
|   | 8.1   | OS10EE Validation commands                      | 58 |
|   | 8.2   | OS9 Validation commands                         | 63 |
|   |       |                                                 |    |

| 9 | Isilon               | configuration                    | 67 |  |  |  |
|---|----------------------|----------------------------------|----|--|--|--|
|   | 9.1                  | Building the cluster             | 67 |  |  |  |
|   | 9.2                  | Configuring LACP to each node    | 69 |  |  |  |
|   | 9.3                  | Configuring SMB share            | 72 |  |  |  |
|   | 9.4                  | Setting up DNS for SmartConnect  | 73 |  |  |  |
|   | 9.5                  | Validation                       | 74 |  |  |  |
| А | Valida               | ated hardware and components     | 76 |  |  |  |
|   | A.1                  | Dell EMC Networking Switches     | 76 |  |  |  |
|   | A.2                  | Dell EMC Isilon Array            | 76 |  |  |  |
|   | A.3                  | Dell EMC PowerEdge Servers       | 76 |  |  |  |
| В | Produ                | uct Manuals and technical guides | 77 |  |  |  |
| С | Support and feedback |                                  |    |  |  |  |

### Introduction

1

5

Dell EMC Isilon is the leading scale-out network-attached storage (NAS) platform and offers the right blend of performance and capacity to support a wide range of unstructured data workloads including high-performance computing (HPC), file shares, home directories, archives, media content, video surveillance, and in-place data analytics. Isilon offers all-flash, hybrid, and archive storage systems that can be combined into a single cluster. All Isilon models are powered by the Isilon OneFS operating system. With its modular hardware design, Isilon solutions scale easily from tens of terabytes to tens of petabytes in a single cluster.

The OneFS operating system uses a single volume, single namespace, single file system architecture, making Isilon storage systems simple to install, manage and scale. And with automated, policy-based management options including data protection, replication, load-balancing, storage tiering and cloud integration, Isilon solutions remain simple to manage no matter how large the data environment becomes.

All nodes work together as peers in the cluster, leaving no single point of failure. As nodes are added, OneFS expands dynamically and redistributes data, eliminating the work of partitioning disks and creating volumes. Additionally, OneFS ensures that the workloads are dynamically reassigned when a failure occurs. This is achieved using the OneFS SmartConnect feature.

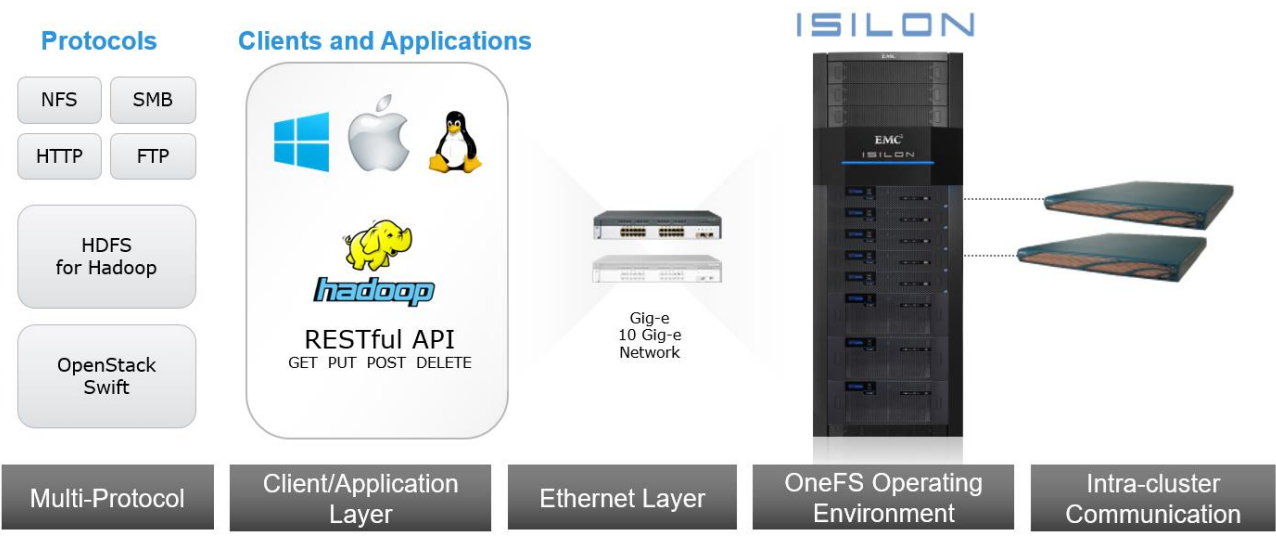

# **ISILON SCALE-OUT NAS ARCHITECTURE**

The Isilon Scale-out NAS utilizes Dell EMC Networking ethernet switches to provide the network. Dell EMC Networking OS9 and the new OS10 Enterprise Edition (OS10EE) are used in the provided examples. OS10EE is a disaggregated native Linux-based network operating system that has a fully disaggregated software architecture. OS10EE decouples the base software from the Layer 2 and Layer 3 protocol stack and services, which brings forth the ability for open programmability and portability. This allows for greater utilization of Dell EMC's Open Networking, in this guide we will utilize Dell EMC Networking operating systems.

Figure 1 Isilon Scale-Out NAS

However, Dell EMC Networking's legacy OS9 is still prevalent in the industry and supported on a large crosssection of the currently-shipping portfolio. This document encompasses the use of both operating systems within the same network architecture.

The Dell EMC S4048-ON will be used as leaf switches, and the Dell EMC Z9100-ON will be used in this guide as a spine switch. The Dell EMC S3048-ON will be used as a management switch for the iDRAC connections, out-of-band switch management, as well as the external Isilon connections. Z9100-ON and S4048-ON leaf pair in rack 1 will utilize Dell EMC Networking OS10EE whereas the S3048-ON and S4048-ON leaf pair in rack 2 will utilize OS9.

This guide will demonstrate how to utilize Dell EMC Networking, Dell EMC PowerEdge R730xd servers, and the flexibility of Dell EMC Isilon OneFS in two separate topologies. The examples provided will be using the Isilon X210. However, all Isilon storage systems utilize OneFS. This allows the steps outlined in this guide to be used regardless of the hardware that is available.

The first example will highlight the benefits of using the dynamic routing protocol Border Gateway Protocol (BGP) in a leaf/spine environment. This will be followed up with an example that displays the configuration and benefits of a layer 2 leaf/spine topology.

While the steps in this document were validated using the specified Dell EMC Networking switches and operating system(s), they may be leveraged for other Dell EMC Networking switch models utilizing the same networking OS version or later assuming the switch has the available port numbers, speeds, and types.

**Note:** For more specific details on deploying a spine-leaf architecture using Dell EMC Networking see <u>Dell</u> <u>EMC Leaf-Spine Deployment Guide</u> and <u>Dell EMC Networking L3 Design for Leaf-Spine with OS10EE</u> for more information.

In addition to covering the details of the network configuration, specific configurations within OneFS will be discussed. The focus will be on the front-end networking configurations, the back-end network that Isilon utilizes is beyond the scope of this guide. The main configurations discussed within Isilon's OneFS will be as follows:

- Creation of an Isilon cluster
- Adding additional nodes into the cluster
- Creating an SMB share
- Setting up LACP for each node in the cluster
- The configuration of the SmartConnect feature

### 1.1 Typographical conventions

The CLI and GUI examples in this document use the following conventions:

| Monospace Text            | CLI examples                                                               |
|---------------------------|----------------------------------------------------------------------------|
| Underlined Monospace Text | CLI examples that wrap the page. This text is entered as a single command. |
| Italic Monospace Text     | Variables in CLI examples                                                  |
| Bold Monospace Text       | Commands entered at the CLI prompt                                         |
| Bold text                 | GUI fields and information entered in the GUI                              |

#### 1.2 Attachments

This .pdf includes switch configuration file attachments. To access attachments in Adobe Acrobat Reader, click the ▶ icon in the left pane halfway down the page, then click the Ø icon.

### 2 Hardware overview

This section briefly describes the hardware used to validate the deployment example in this guide. <u>Appendix</u> <u>A</u> contains a complete listing of hardware and components.

### 2.1 Dell EMC Networking S3048-ON

The Dell EMC Networking S3048-ON is a 1-Rack Unit (RU) switch with forty-eight 1GbE Base-T ports and four 10GbE SFP+ ports. In this guide, one S3048-ON supports management traffic in each rack.

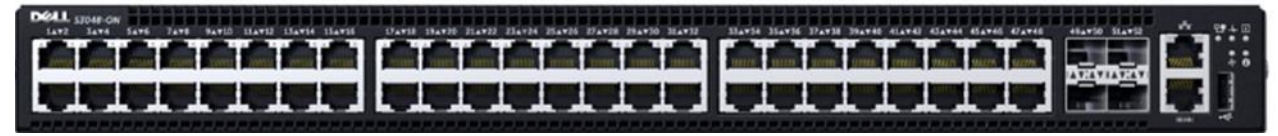

Figure 2 Dell EMC Networking S3048-ON

### 2.2 Dell EMC Networking S4048-ON

The S4048-ON is a 1RU switch with forty-eight 10GbE SFP+ ports and six ports of 40GbE. In this guide, this switch is deployed as a leaf switch performing basic gateway functionality for attached Windows servers and Isilon nodes.

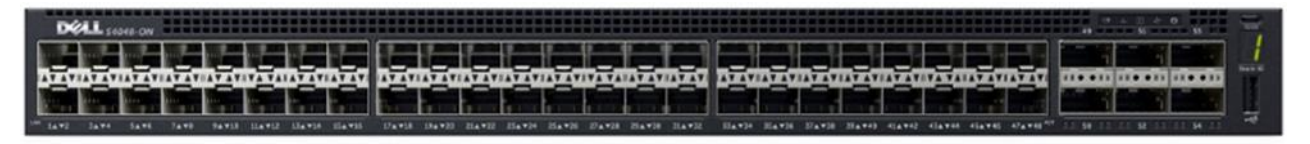

Figure 3 Dell EMC Networking S4048-ON

### 2.3 Dell EMC Networking Z9100-ON

The Dell EMC Networking Z9100-ON is a 1RU, multilayer switch with thirty-two ports supporting 10/25/40/50/100GbE as well as two 10GbE ports. The Z9100-ON is used as a spine in this guide.

|        |   |                                                                                                    | <br>     | <br> |        |         |             | <br>• 335/P+                                                                                                    |
|--------|---|----------------------------------------------------------------------------------------------------|----------|------|--------|---------|-------------|----------------------------------------------------------------------------------------------------|
| 103-ON |   |                                                                                                    |          |      |        |         |             | THE OWNER WHEN                                                                                                  |
|        | I |                                                                                                    | المحمدات |      |        |         | سا المسمسان |                                                                                                    |
|        |   | Concession of the local division of the local division of the loca | 1        |      | ······ |         |             | <br>ETT 7                                                                                                    |
|        |   |                                                                                                    |          |      |        | 1 10 10 |             | and the local distribution of the local distribution of the local distribution of the local distribution of the |

Figure 4 Dell EMC Networking Z9100-ON

### 2.4 Dell EMC PowerEdge R730xd

The Dell EMC PowerEdge R730xd is a 2-RU, two-socket server platform. It allows up to 32 x 2.5" SSDs or HDDs with SAS, SATA, and NVMe support. In this guide, two R730xd servers are used to connect to the Isilon storage.

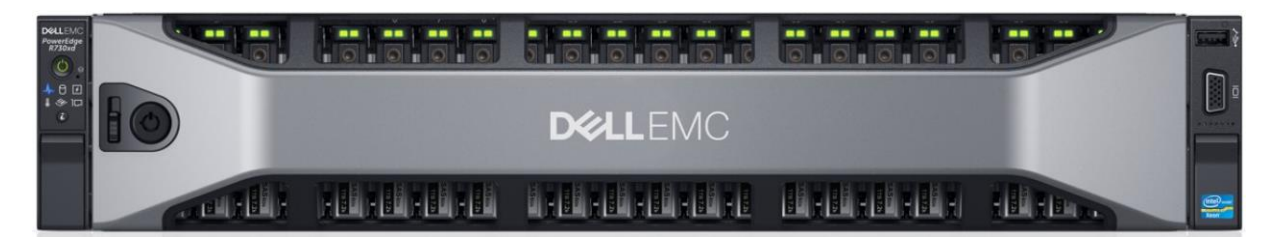

Figure 5 Dell EMC PowerEdge R730xd

### 2.5 Dell EMC PowerEdge R640

This R640 server is a 2-socket, 1 RU server. This server is used in the second rack to connect to the Isilon storage.

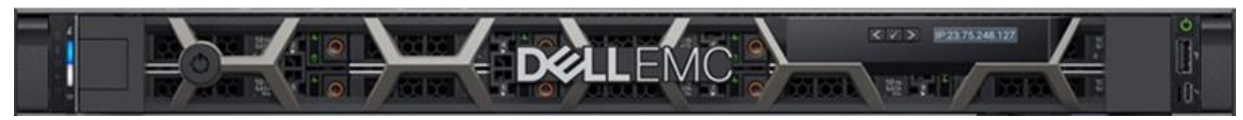

Figure 6 Dell EMC PowerEdge R640

#### 2.6 Isilon X210

The Dell EMC Isilon X210 is a 2-RU, scale-out NAS system. The Isilon X210 is used to create a storage cluster to support an SMB share in this guide.

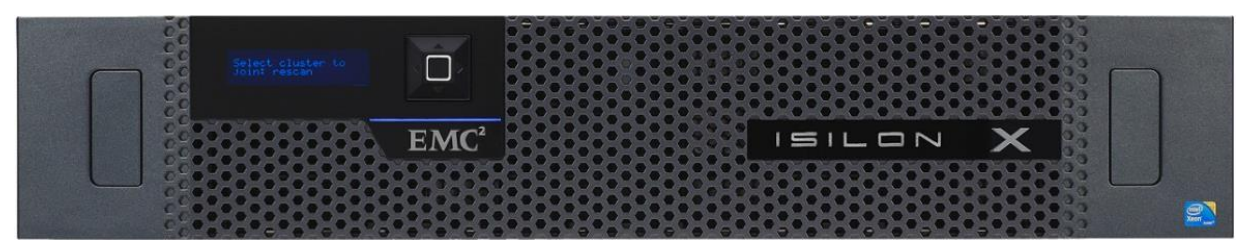

Figure 7 Dell EMC Isilon X210 front view

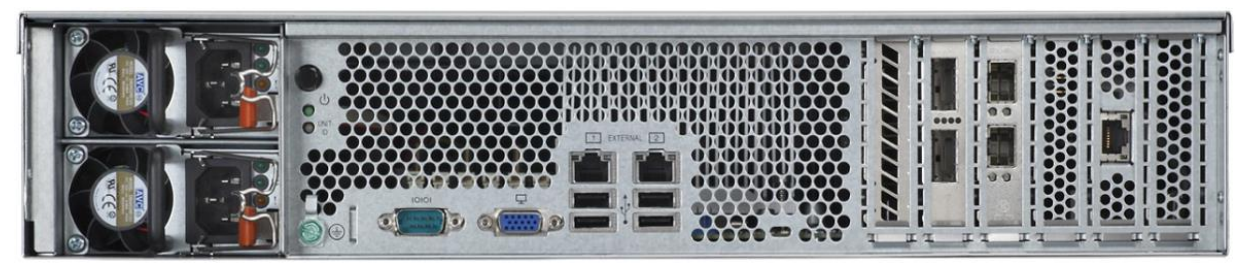

Figure 8 Dell EMC Isilon X210 rear view

### Management

3

The S3048-ON is used as a Top of Rack (ToR) switch, that aggregates all of the management connections. Each switch has a connection from the out-of-band (OOB) management port to the ToR, as well as each Isilon Node and PowerEdge server. The first Isilon node management connections are shown, each additional node is cabled similarly. This can be seen in Figure 9 below, all equipment in other racks is configured in a similar fashion.

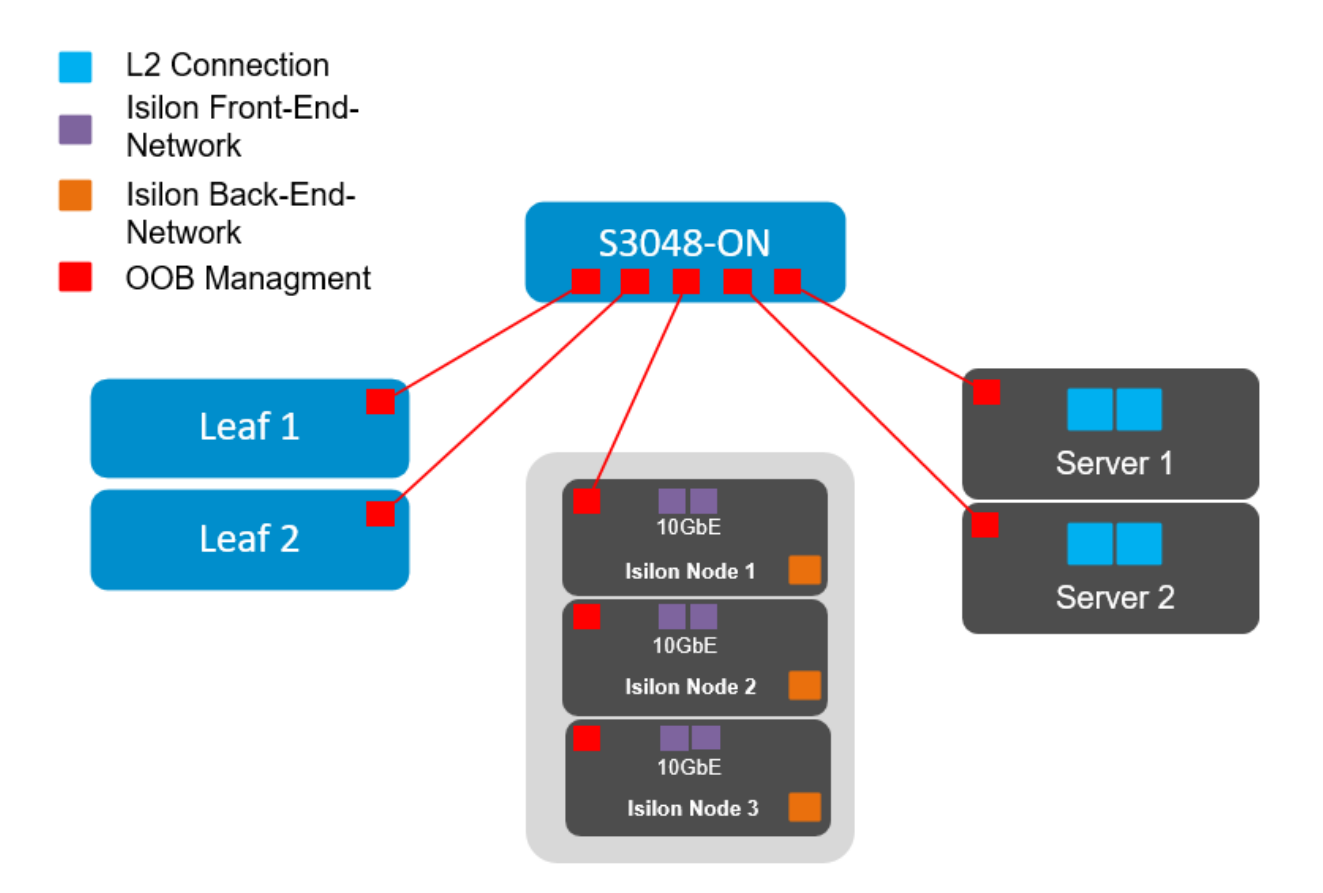

Figure 9 Management configurations for rack 1

### 4 Leaf-spine overview

The connections between leaf and spine switches can be layer 2 (switched) or layer 3 (routed). The terms "layer 3 topology" and "layer 2 topology" in this guide refer to these connections. In both topologies, downstream connections to servers, storage and other endpoint devices within the racks are layer 2 and connections to external networks are layer 3.

The following concepts apply to layer 2 and layer 3 leaf-spine topologies:

- Each leaf switch connects to every spine switch in the topology.
- Servers, storage arrays, edge routers and similar devices always connect to leaf switches, never to spines.

The layer 2 and layer 3 topologies each use two leaf switches at the top of each rack configured as a Virtual Link Trunking (VLT) pair. VLT allows all connections to be active while also providing fault tolerance. As administrators add racks to the data center, two leaf switches configured for VLT are added to each new rack.

The total number of leaf-spine connections is equal to the number of leaf switches multiplied by the number of spine switches. The bandwidth of the fabric may be increased by adding connections between the leaf and spine layer as long as the spine layer has the capacity for the additional connections.

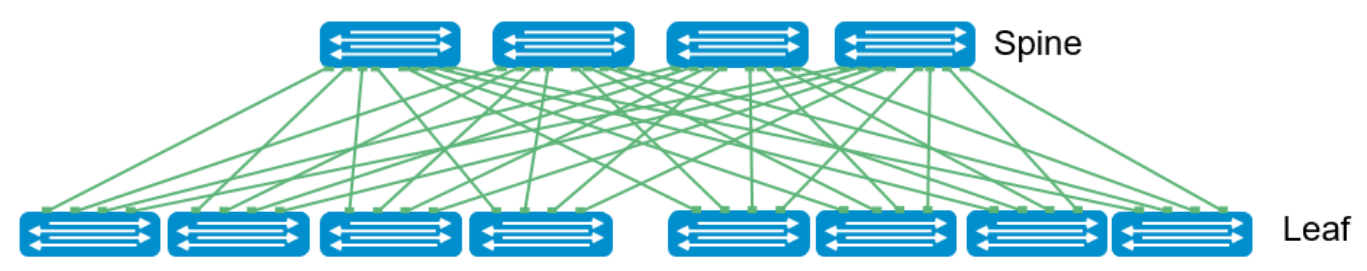

Figure 10 Leaf-Spine architecture

#### 4.1 Design considerations

There are many different options regarding the selection of the correct topology that will best fit the needs of the data center. In this section, the different protocols, topologies, and best practices will be covered. The main differentiation will be whether the L2/L3 boundary is located at the spine layer or at the leaf layer. When compared to a layer 3 topology, a layer 2 topology is generally less complex but has some limitations that must be considered. These include:

- For each VLAN, the layer 2 topology creates one large broadcast domain across the fabric. The layer 3 topology has the benefit of containing broadcast domains to each rack.
- The layer 2 topology is limited to 4094 VLANs across the fabric. The layer 3 topology allows up to 4094 VLANs per rack.
- The layer 2 topology is limited to two physical switches at the spine layer (configured as VLT peers). In a layer 3 topology, additional spines may be added as needed to provide additional paths and bandwidth. Therefore, a layer 3 topology is more scalable and is better suited for very large networks.

• If none of the layer 2 limitations are a concern, it may ultimately come down to a matter of preference. This guide provides examples of both topologies.

In addition to the considerations for the L2 topology, some options need to be considered in the L3 topology. The primary design choice will be in the dynamic routing protocol that best fits the environment. BGP may be selected for scalability and is well suited for very large networks, while OSPF is an interior gateway protocol that provides routing inside an autonomous network. OSPF routers send link-state advertisements to all other routers within the same autonomous system areas. This generally causes more memory and CPU usage than BGP. However, OSPF may offer faster convergence. OSPF is often used in smaller networks.

Design choices that are common in both topologies include:

- Whether to use LACP or non-LACP configurations downstream.
- Configuring each leaf pair in a Virtual Link Trunking (VLT).
- Dell EMC recommends that RSTP always is configured as a best practice. Although configuring VLT will create a loop free topology, RSTP will prevent loops if there is a misconfiguration in the network.

#### 4.2 Oversubscription

Oversubscription is equal to the total amount of bandwidth available to all servers connected to a leaf switch divided by the amount of uplink bandwidth. In a leaf-spine network, oversubscription occurs at the leaf layer.

Oversubscription = total bandwidth / uplink bandwidth

Other configurations are using available servers, storage and leaf switches that also could be used to manage the subscription rates. The following are examples of oversubscription ratios based on downlink/uplink bandwidth.

| NIC<br>Speed | #<br>Servers/Storage<br>interfaces/Leaf | Total Host<br>Bandwidth/Leaf | #<br>Spines | Spine Uplink<br>Speed | Total<br>Uplink<br>Bandwidth | Downlink/Uplink<br>Bandwidth | Oversubscription<br>Ratio |  |
|--------------|-----------------------------------------|------------------------------|-------------|-----------------------|------------------------------|------------------------------|---------------------------|--|
| 10GbE        | 19                                      | 190GbE                       | 2           | 40GbE                 | 80GbE                        | 190/80                       | 2.375 : 1                 |  |
| 10GbE        | 19                                      | 190GbE                       | 3           | 40GbE                 | 120GbE                       | 190/120                      | 1.583 : 1                 |  |
| 10GbE        | 19                                      | 190GbE                       | 4           | 40GbE                 | 160GbE                       | 190/160                      | 1.187 : 1                 |  |
|              |                                         |                              |             |                       |                              |                              |                           |  |
| 10GbE        | 38                                      | 380GbE                       | 2           | 40GbE                 | 80GbE                        | 380/80                       | 4.750 : 1                 |  |
| 10GbE        | 38                                      | 380GbE                       | 3           | 40GbE                 | 120GbE                       | 380/120                      | 3.167 : 1                 |  |
| 10GbE        | 38                                      | 380GbE                       | 4           | 40GbE                 | 160GbE                       | 380/160                      | 2.375 : 1                 |  |
|              |                                         |                              |             |                       |                              |                              |                           |  |

Table 1 Oversubscription ratios based on uplink/downlink availability

| 10GbE | 38 | 380GbE | 2 | 100GbE | 80GbE  | 380/200 | 1.900 : 1 |
|-------|----|--------|---|--------|--------|---------|-----------|
| 10GbE | 38 | 380GbE | 3 | 100GbE | 120GbE | 380/300 | 1.267 : 1 |
| 10GbE | 38 | 380GbE | 4 | 100GbE | 160GbE | 380/400 | 0.950 : 1 |

#### 4.3 Scaling

An example of scaling this solution in a two-tier leaf-spine is a configuration of up to 16 racks. The Dell/EMC Z9100-ON has thirty-two 40/100GbE interfaces that would support 16 leaf pairs using VLT. This provides one rack that contains WAN-edge connectivity and 15 racks for servers and storage nodes. Each rack of the compute/storage rack holding a combination of up to 19 PowerEdge R730's or Isilon X210's.

This particular example, each R730 has four 10GbE uplinks, and each Isilon node has four 10GbE uplinks with 19 servers/nodes per rack. Additionally, the example architecture has four spine switches to minimize oversubscription.

|                                                | Server/Storage interfaces | Server<br>connections to<br>leaf switches | Leaf connections to spine switches per rack              | Total connections for leaf<br>switches to four spine<br>switches |  |  |
|------------------------------------------------|---------------------------|-------------------------------------------|----------------------------------------------------------|------------------------------------------------------------------|--|--|
| Connections                                    | 4                         | 19 x 4 = 76                               | 4 per leaf switch, 2 leaf<br>switches per rack = 8 links | 16 racks * 8 = 128                                               |  |  |
| Speed of<br>Ports                              | 10 GbE                    | 10 GbE                                    | 40 GbE                                                   | 40 GbE                                                           |  |  |
| Total<br>theoretical<br>available<br>bandwidth | 4 x 10 =<br>40GbE         | 76 x10 =<br>760GbE                        | 8 * 40GbE per rack =<br>320GbE                           | 16 * 320GbE = 5120GbE                                            |  |  |

Table 2 Connections for 16 racks with 4 spine switches

This example provides for an oversubscription rate of 2.375:1 using 40GbE spine connectivity.

Scaling beyond 16 racks would require a three-tier leaf-spine network. The proof-of-concept scaling that Figure 11 shows allows four 16-rack pods connected using an additional spine layer to scale in excess of 1,000 nodes with the same oversubscription ratio. This scenario requires reducing the number of racks available per pod to accommodate the uplinks required to connect to the super spine layer.

It is important to understand the port-density of switches used and their feature sets' impact on the number of available ports. This directly influences the number of switches necessary for proper scaling.

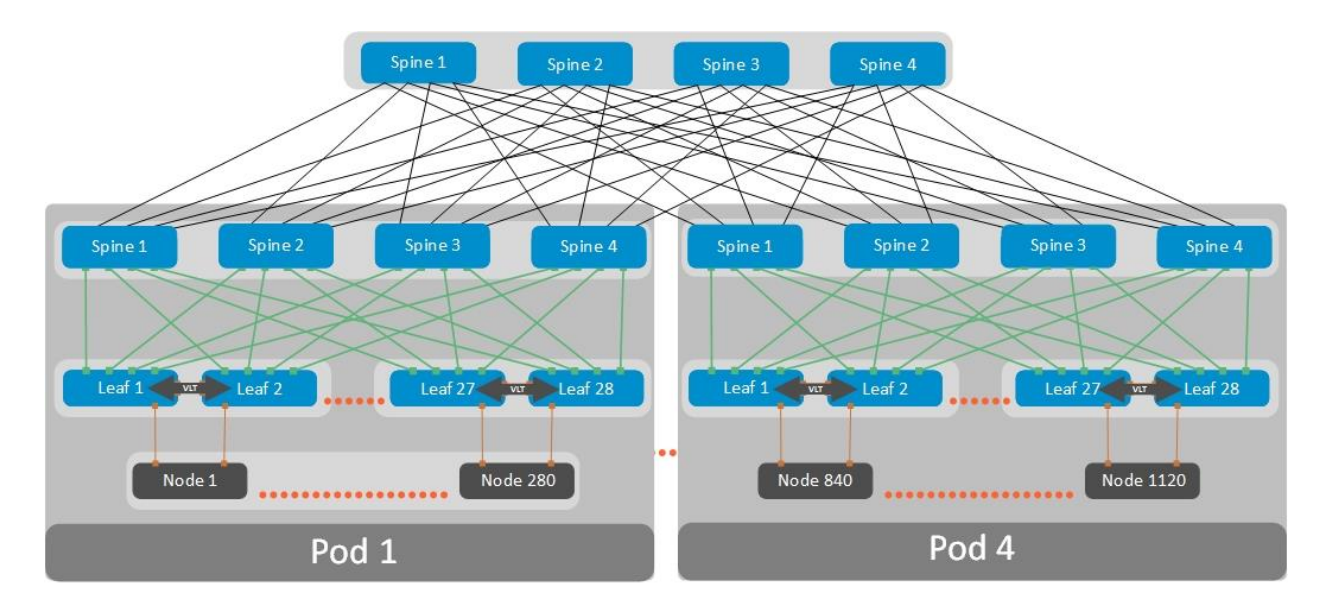

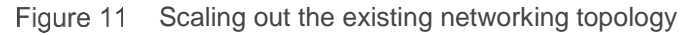

### 4.4 Layer 3 leaf-spine topology

In a layer 3 leaf-spine network, traffic between leafs and spines is routed. The layer 2/3 boundary is at the leaf switches. Spine switches are never connected to each other in a layer 3 topology. Equal cost multi-path routing (ECMP) is used to load balance traffic across the layer 3 network. Connections within racks from hosts to leaf switches are layer 2. Connections to external networks are made from a pair of edge or border leafs as shown in Figure 12.

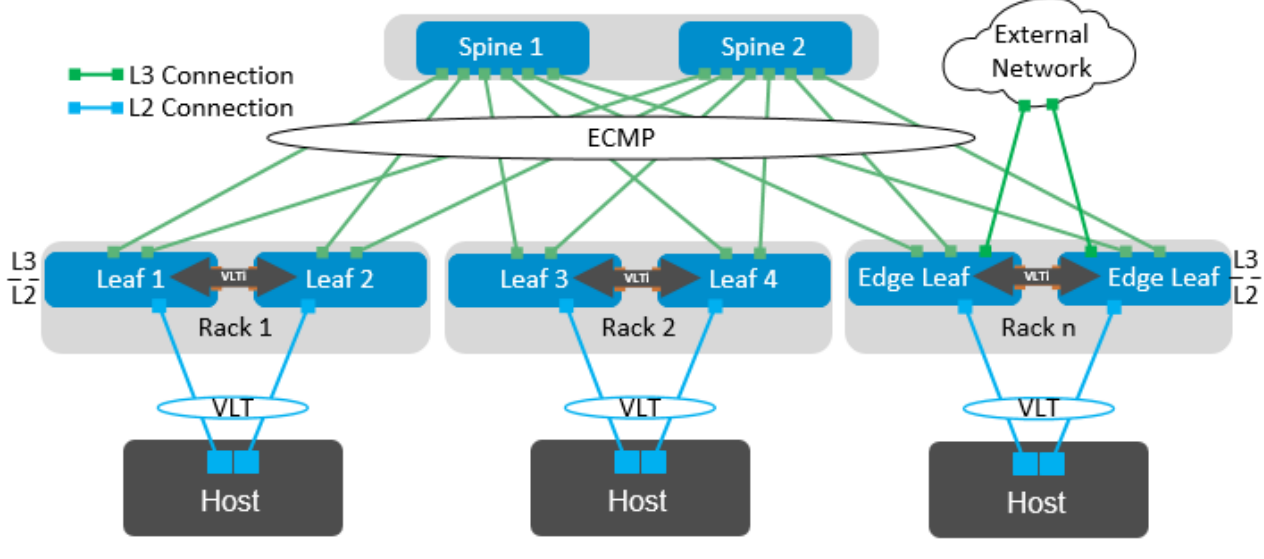

Figure 12 Layer 3 leaf-spine network

### 4.5 Layer 2 leaf-spine topology

In a layer 2 leaf-spine network, traffic between leafs and spines is switched (except for a pair of edge leafs) as shown in Figure 13. VLT is used for multipathing and load balancing traffic across the layer 2 leaf-spine fabric. Connections from hosts to leaf switches are also layer 2.

For connections to external networks, layer 3 links are added between the spines and a pair of edge leafs.

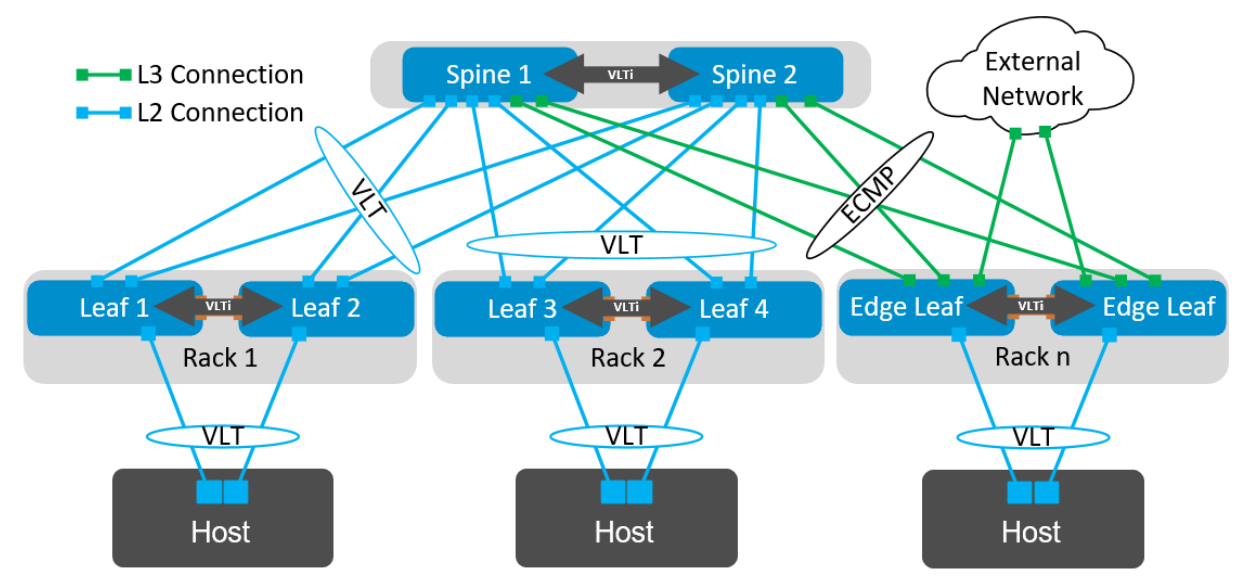

Figure 13 Layer 2 leaf-spine network

## 5 Layer 3 Topology preparation

The layer 3 topology used in this example will use external border gateway protocol (eBGP) as well as ECMP. In order to correctly configure this topology, several things need to be considered and planned.

### 5.1 BGP ASN configuration

When eBGP is used, an autonomous system number (ASN) is assigned to each switch. Valid private, 2-byte ASNs range from 64512 through 65534. Figure 14 shows the ASN assignments used for leaf and spine switches in the BGP examples in this guide.

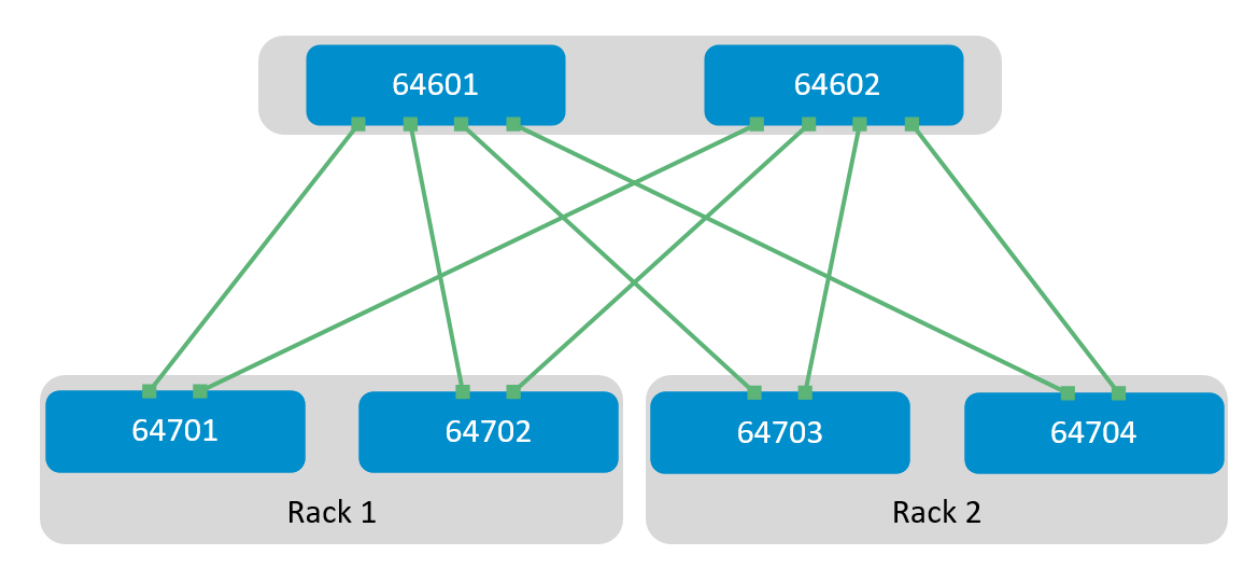

Figure 14 BGP ASN assignments

ASNs should follow a logical pattern for ease of administration and allow for growth as additional leaf and spine switches are added. In this example, an ASN with a "6" in the hundreds place represents a spine switch (e.g., 64601), and an ASN with a "7" in the hundreds place represents a leaf switch (e.g., 64701).

**Note:** The same ASN can be used across all tier-2 spine switches if the growth plans do not require an additional layer of spine switches.

### 5.2 Loopback addresses

Loopback addresses may be used as router IDs when configuring routing protocols. As with ASNs, loopback addresses should follow a logical pattern that will make it easier for administrators to manage the network and allow for growth. Figure 15 shows the loopback addresses used as router IDs in the example provided.

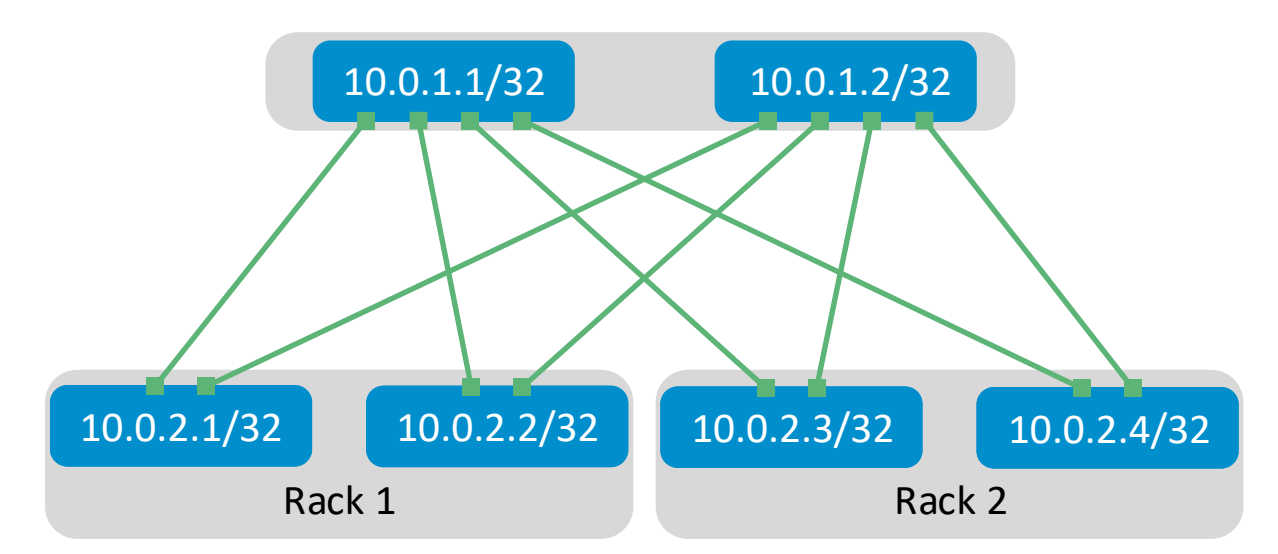

Figure 15 Loopback addressing

All loopback addresses used are part of the 10.0.0.0/8 address space with each address using a 32-bit mask. In this example, the third octet represents the layer, "1" for the spine and "2" for the leaf. The fourth octet is the counter for the appropriate layer. For example, 10.0.1.1/32 is the first spine switch in the topology while 10.0.2.4/32 is the fourth leaf switch.

### 5.3 Point-to-point interfaces

Table 3 lists layer 3 connection details for each leaf and spine switch.

All addresses come from the same base IP prefix, 192.168.0.0/16 with the third octet representing the spine number. For example, 192.168.1.0/31 is a two-host subnet connected to Spine 1 while 192.168.2.0/31 is connected to Spine 2. This IP scheme is easily extended as leaf and spine switches are added to the network.

Link labels are provided in the table for quick reference with Figure 16.

| Link<br>Label | Source<br>switch | Source<br>interface | Source<br>IP | Network        | Destination<br>switch | Destination<br>interface | Destination<br>IP |
|---------------|------------------|---------------------|--------------|----------------|-----------------------|--------------------------|-------------------|
| A             | Leaf 1           | Eth1/1/49           | .1           | 192.168.1.0/31 | Spine 1               | Eth1/1/1                 | .0                |
| В             | Leaf 1           | Eth1/1/50           | .1           | 192.168.2.0/31 | Spine 2               | Eth1/1/1                 | .0                |
| С             | Leaf 2           | Eth1/1/49           | .3           | 192.168.1.2/31 | Spine 1               | Eth1/1/2                 | .2                |
| D             | Leaf 2           | Eth1/1/50           | .3           | 192.168.2.2/31 | Spine 2               | Eth1/1/2                 | .2                |

Table 3Interface and IP configuration

| E | Leaf 3 | Eth1/1/49 | .5 | 192.168.1.4/31 | Spine 1 | Eth1/1/3 | .4 |
|---|--------|-----------|----|----------------|---------|----------|----|
| F | Leaf 3 | Eth1/1/50 | .5 | 192.168.2.4/31 | Spine 2 | Eth1/1/3 | .4 |
| G | Leaf 4 | Eth1/1/49 | .7 | 192.168.1.6/31 | Spine 1 | Eth1/1/4 | .6 |
| Н | Leaf 4 | Eth1/1/50 | .7 | 192.168.2.6/31 | Spine 2 | Eth1/1/4 | .6 |

The point-to-point IP addresses used in this guide are shown in Figure 16:

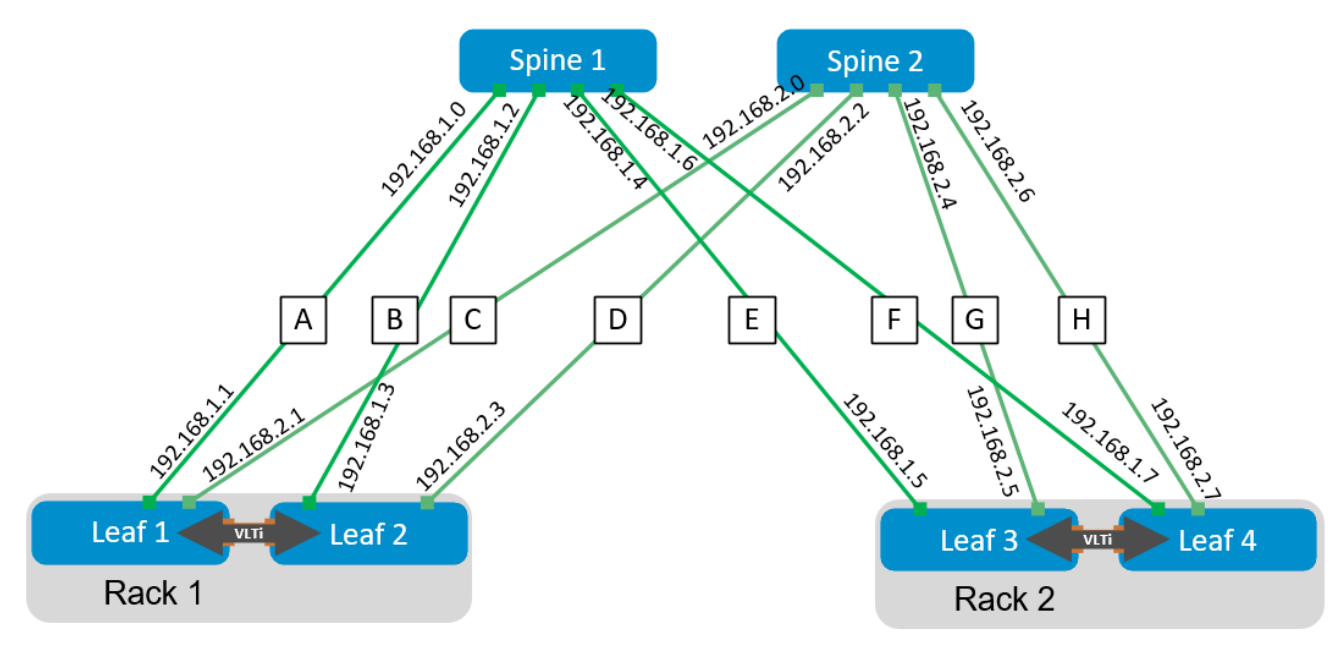

Figure 16 Point-to-point IP addresses

### Configuration of Layer 3 Topology

6

This section will cover the configuration of the layer 3 topology. In the example provided there are three Isilon nodes connected to each leaf pair as well as two Dell PowerEdge servers that will be consuming the storage. The connections for the first node are shown in the diagram. Each subsequent node is cabled similarly. The configurations for all connections are detailed in the following sections. The Isilon nodes will all connect on the back-end network through two InfiniBand switches, creating one single six node cluster. The Isilon back-end network through this guide.

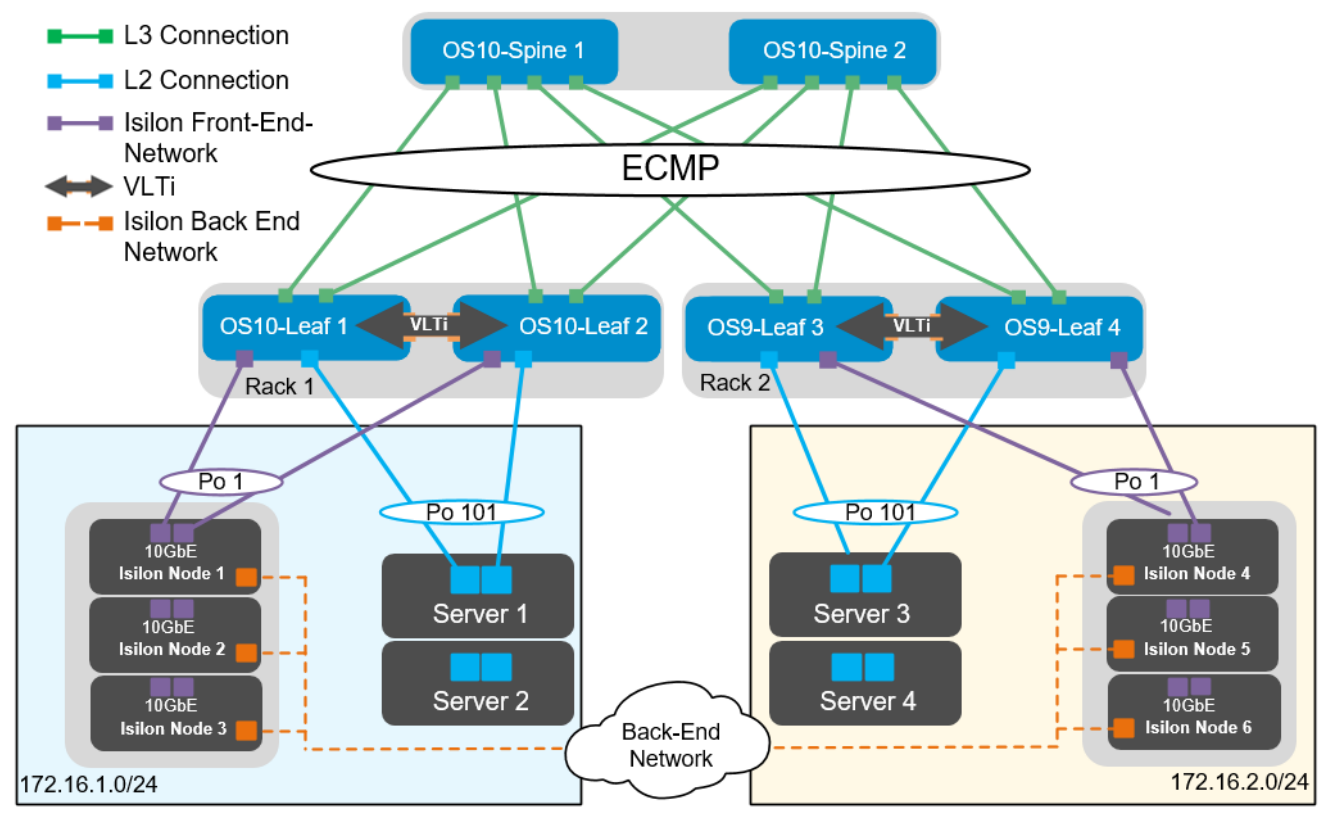

Figure 17 Layer 3 Topology

Note: The configuration files for every switch in this topology are listed in the attachments section.

### 6.1 Configuration of Z9100-ON OS10EE Spine Switches

The configuration of the example used in this guide will begin with the two Z9100-ON's Spine1 and Spine2 as seen in Figure 18.

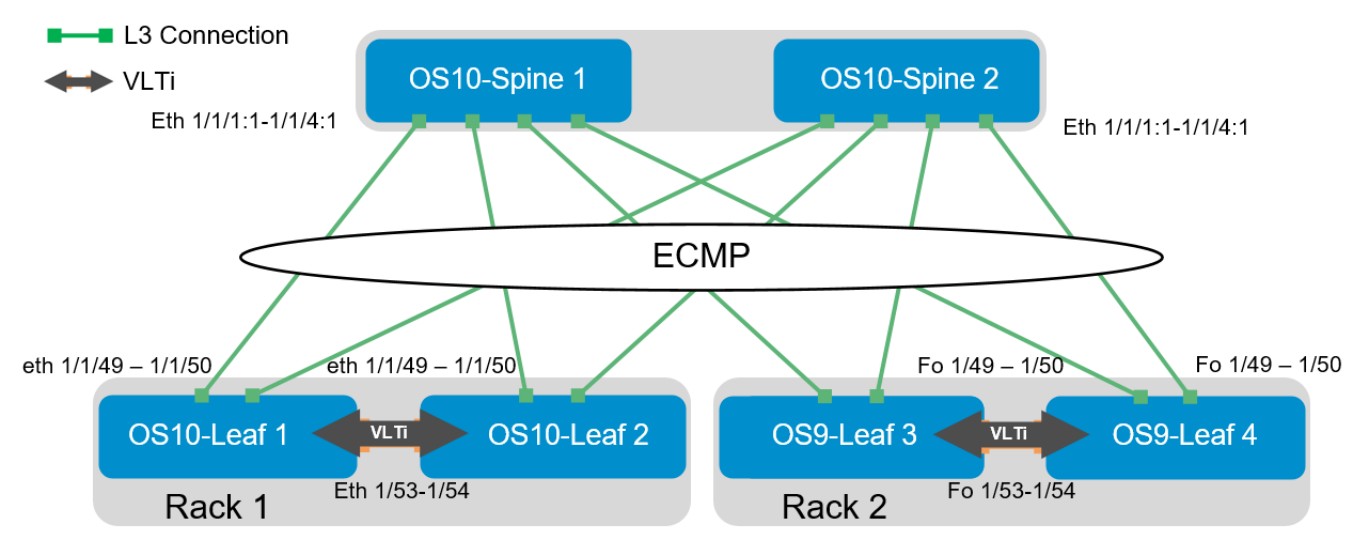

Figure 18 OS10EE Spine

Set the hostname, configure the OOB management interface and default gateway.

| Z9100-ON Spine 1                                                                         | Z9100-ON Spine 2                                                                         |
|------------------------------------------------------------------------------------------|------------------------------------------------------------------------------------------|
| configure terminal                                                                       | configure terminal                                                                       |
| hostname Z9100-Spine1                                                                    | hostname Z9100-Spine2                                                                    |
| interface mgmt 1/1/1<br>no ip address dhcp<br>no shutdown<br>ip address 100.67.169.37/24 | interface mgmt 1/1/1<br>no ip address dhcp<br>no shutdown<br>ip address 100.67.169.36/24 |
| management route 0.0.0.0/0 100.67.169.254                                                | management route 0.0.0.0/0 100.67.169.254                                                |

Configure the four point-to-point interfaces connected to leaf switches. In this example, each of the connections from the Z9100-ON spine to the S4048-ON leaf switches needs to have the speed set to 40GbE. Next, assign IP addresses per Table 3. Configure a loopback interface to be used as the router ID. Isilon's OneFS supports and recommends the use of jumbo frames. Each interface used below will be configured using jumbo frames.

| Z9100-ON Spine 1                    | Z9100-ON Spine 2                    |
|-------------------------------------|-------------------------------------|
| interface breakout 1/1/1 map 40g-1x | interface breakout 1/1/1 map 40g-1x |
| interface breakout 1/1/2 map 40g-1x | interface breakout 1/1/2 map 40g-1x |
| interface breakout 1/1/3 map 40g-1x | interface breakout 1/1/3 map 40g-1x |
| interface breakout 1/1/4 map 40g-1x | interface breakout 1/1/4 map 40g-1x |
| interface ethernet1/1/1:1           | interface ethernet1/1/1:1           |
| description "S4048-Leaf1"           | description "S4048-Leaf1"           |
| no shutdown                         | no shutdown                         |
| no switchport                       | no switchport                       |
| mtu 9216                            | mtu 9216                            |
| ip address 192.168.1.0/31           | ip address 192.168.2.0/31           |
| interface ethernet1/1/2:1           | interface ethernet1/1/2:1           |
| description "S4048-Leaf2"           | description "S4048-Leaf2"           |
| no shutdown                         | no shutdown                         |
| no switchport                       | no switchport                       |
| mtu 9216                            | mtu 9216                            |
| ip address 192.168.1.2/31           | ip address 192.168.2.2/31           |
| interface ethernet1/1/3:1           | interface ethernet1/1/3:1           |
| description "S4048-Leaf3"           | description "S4048-Leaf3"           |
| no shutdown                         | no shutdown                         |
| no switchport                       | no switchport                       |
| mtu 9216                            | mtu 9216                            |
| ip address 192.168.1.4/31           | ip address 192.168.2.4/31           |
| interface ethernet1/1/4:1           | interface ethernet1/1/4:1           |
| description "S4048-Leaf4"           | description "S4048-Leaf4"           |
| no shutdown                         | no shutdown                         |
| no switchport                       | no switchport                       |
| mtu 9216                            | mtu 9216                            |
| ip address 192.168.1.6/31           | ip address 192.168.2.6/31           |
| interface loopback0                 | interface loopback0                 |
| description "Router ID"             | description "Router ID"             |
| no shutdown                         | no shutdown                         |
| ip address 10.0.1.1/32              | ip address 10.0.1.2/32              |

Configure a route map and IP prefix list to redistribute all loopback addresses and leaf networks via BGP.

The command seq 10 permit 10.0.1.0/24 ge 32 includes all addresses in the 10.0.1.0/24 address range with a mask greater than or equal to 32. This includes all loopback addresses used as router IDs.

| Z9100-ON Spine 1                                       | Z9100-ON Spine 2                                       |
|--------------------------------------------------------|--------------------------------------------------------|
| route-map spine-leaf permit 10                         | route-map spine-leaf permit 10                         |
| match ip address prefix-list spine-leaf                | match ip address prefix-list spine-leaf                |
| ip prefix-list spine-leaf seq 10 permit 10.0.1.0/24 ge | ip prefix-list spine-leaf seq 10 permit 10.0.1.0/24 ge |
| 32                                                     | 32                                                     |

Use these commands to configure BGP.

First, enable eBGP with the router bgp ASN command. The ASN is from Figure 14.

The bgp bestpath as-path multipath-relax command enables ECMP. The maximum-paths ebgp 2 command specifies the maximum number of parallel paths to a destination to add to the routing table. In this topology, there are two equal cost best paths from a spine to a host, one to each leaf that the host is connected.

BGP neighbors are configured, and Neighbor fall-over is enabled. Graceful restart enables the data plane to continue forwarding traffic for a time if the BGP process fails or quits.

BGP hello and hold down timers are set to three and nine seconds, respectively. Neighbor fall-over will trigger route withdrawal when IP connectivity between BGP peers is lost. The more aggressive timers (default is 60 seconds hello and 180 seconds hold down) are for backup. The advertisement interval is set to one second. This is to prevent BGP speakers from advertising updates immediately upon receipt. Instead, they will advertise them in batched intervals of one second. This delay is to prevent overhead.

Finally, exit configuration mode and save the configuration.

| Z9100-ON Spine 1                                                        | Z9100-ON Spine 2                                                        |
|-------------------------------------------------------------------------|-------------------------------------------------------------------------|
| router bgp 64601                                                        | router bgp 64602                                                        |
| bestpath as-path multipath-relax                                        | bestpath as-path multipath-relax                                        |
| graceful-restart role receiver-only                                     | graceful-restart role receiver-only                                     |
| maximum-paths ebgp 2                                                    | maximum-paths ebgp 2                                                    |
| address-family ipv4 unicast redistribute connected route-map spine-leaf | address-family ipv4 unicast redistribute connected route-map spine-leaf |
| template spine-leaf                                                     | template spine-leaf                                                     |
| advertisement-interval 1                                                | advertisement-interval 1                                                |
| fall-over                                                               | fall-over                                                               |
| timers 3 9                                                              | timers 3 9                                                              |
| neighbor 192.168.1.1                                                    | neighbor 192.168.2.1                                                    |
| inherit template spine-leaf                                             | inherit template spine-leaf                                             |
| remote-as 64701                                                         | remote-as 64701                                                         |
| no shutdown                                                             | no shutdown                                                             |
| neighbor 192.168.1.3                                                    | neighbor 192.168.2.3                                                    |
| inherit template spine-leaf                                             | inherit template spine-leaf                                             |
| remote-as 64702                                                         | remote-as 64702                                                         |
| no shutdown                                                             | no shutdown                                                             |
| neighbor 192.168.1.5                                                    | neighbor 192.168.2.5                                                    |
| inherit template spine-leaf                                             | inherit template spine-leaf                                             |
| remote-as 64703                                                         | remote-as 64703                                                         |
| no shutdown                                                             | no shutdown                                                             |
| neighbor 192.168.1.7                                                    | neighbor 192.168.2.7                                                    |
| inherit template spine-leaf                                             | inherit template spine-leaf                                             |
| remote-as 64704                                                         | remote-as 64704                                                         |
| no shutdown                                                             | no shutdown                                                             |
| end                                                                     | end                                                                     |
| write memory                                                            | write memory                                                            |

### 6.2 Configuration of S4048-ON OS10EE Leaf Switches

Configurations of the leaf switches one and two running OS10EE will be shown next as seen in Figure 19.

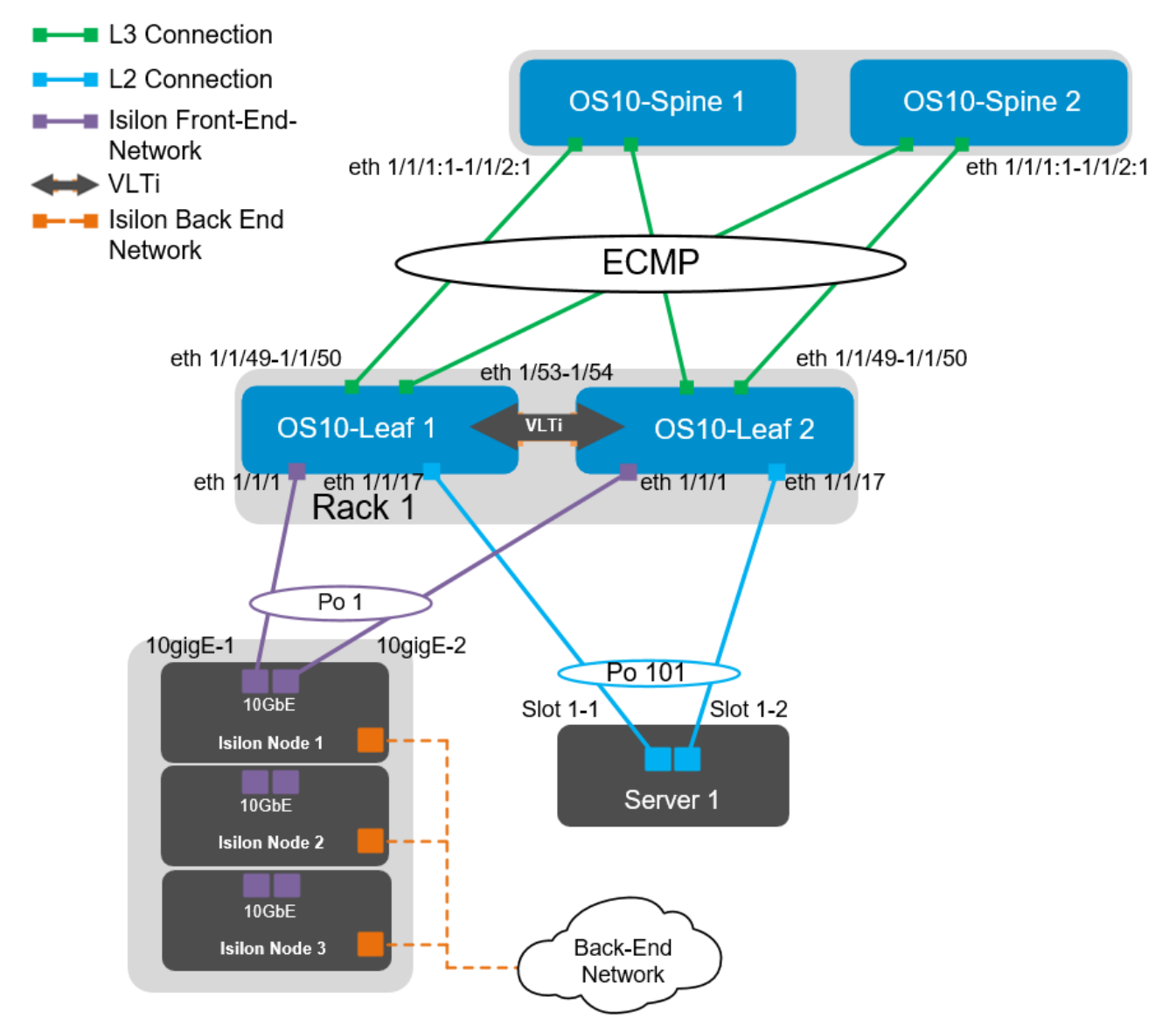

Figure 19 OS10EE Leaf pair

The interfaces for additional Isilon nodes and servers in this example can be found in the following table:

| Server/Isilon Node | Switch | Leaf interface |
|--------------------|--------|----------------|
| Node 01-1          | Leaf 1 | ethernet 1/1/1 |
|                    | Leaf 2 | ethernet 1/1/1 |
| Node 01-2          | Leaf 1 | ethernet 1/1/3 |
|                    | Leaf 2 | ethernet 1/1/3 |

Table 4 Interface enumeration

| Server/Isilon Node | Switch | Leaf interface  |
|--------------------|--------|-----------------|
| Node 01-3          | Leaf 1 | ethernet 1/1/5  |
|                    | Leaf 2 | ethernet 1/1/5  |
| Server 01          | Leaf 1 | ethernet 1/1/17 |
|                    | Leaf 2 | ethernet 1/1/17 |
| Server 02          | Leaf 1 | ethernet 1/1/19 |
|                    | Leaf 2 | ethernet 1/1/19 |

First, set the hostname, configure the OOB management interface and default gateway. Enable RSTP as a precaution against creating a networking loop. S4048-Leaf 1 is configured as the primary RSTP root bridge using the bridge-priority 0 command. S4048-Leaf 2 is configured as the secondary RSTP root bridge using the bridge-priority 4096 command. This ensures that leaf 1 will always be the root bridge. The no iscsi enable command is issued to ensure that iSCSI snooping is disabled.

| S4048-ON Leaf 1                                                           | S4048-ON Leaf 2                                                           |
|---------------------------------------------------------------------------|---------------------------------------------------------------------------|
| configure terminal                                                        | configure terminal                                                        |
| hostname S4048-Leaf1                                                      | hostname S4048-Leaf2                                                      |
| interface mgmt 1/1/1<br>no ip address dhcp<br>ip address 100.67.170.15/24 | interface mgmt 1/1/1<br>no ip address dhcp<br>ip address 100.67.170.14/24 |
| management route 0.0.0.0/0 100.67.170.254                                 | management route 0.0.0.0/0 100.67.171.254                                 |
| no iscsi enable                                                           | no iscsi enable                                                           |
| spanning-tree mode rstp<br>spanning-tree rstp priority 0                  | spanning-tree mode rstp<br>spanning-tree rstp priority 4096               |

Configure the VLT interconnect between S4048-Leaf1 and S4048-Leaf2. In this configuration, remove each interface from layer 2 mode with the no switchport command for interfaces eth 1/1/53-1/1/54. Once this is done, create the VLT domain, add the backup destination, and add the interfaces participating in VLTi. Finally, enable VLT peer routing on each switch. Once VLT is enabled, it will dynamically change the MTU settings for the VLTi to a value of 9216. Isilon's OneFS supports and recommends the use of jumbo frames.

**Note:** Refer to <u>Isilon Network Design Considerations</u> for more information on specific protocols as they relate to OneFS.

| S4048-ON Leaf 1                             | S4048-ON Leaf 2                             |
|---------------------------------------------|---------------------------------------------|
| interface range ethernet 1/1/53-1/1/54      | interface range ethernet 1/1/53-1/1/54      |
| description VLTi                            | description VLTi                            |
| no switchport                               | no switchport                               |
| vlt-domain 127                              | vlt-domain 127                              |
| backup destination 100.67.170.14            | backup destination 100.67.170.15            |
| discovery-interface ethernet 1/1/53, 1/1/54 | discovery-interface ethernet 1/1/53, 1/1/54 |

Next, the VLANs will be configured. There will be one VLAN for each Isilon subnet; this will also include the servers in each rack. Virtual Router Redundancy Protocol (VRRP) will be used to as a secondary from of redundancy. Although VRRP is an active/standby First Hop Redundancy Protocol (FHRP), when combined with VLT it becomes active/active. The priority is assigned to give predictability of VRRP master. The higher priority will be elected as the master. If no priority is given, the higher IP address will be elected as the master.

| S4048-ON Leaf 1              | S4048-ON Leaf 2              |
|------------------------------|------------------------------|
| interface vlan 100           | interface vlan 100           |
| ip address 172.16.1.252/24   | ip address 172.16.1.253/24   |
| no shutdown                  | no shutdown                  |
| mtu 9216                     | mtu 9216                     |
| vrrp-group 100               | vrrp-group 100               |
| priority 150                 | priority 100                 |
| virtual-address 172.16.1.254 | virtual-address 172.16.1.254 |

**Note:** Further information on all protocols used in this document and their use cases can be found in the Dell EMC Leaf-Spine Deployment Guide and Dell EMC Networking L3 Design for Leaf-Spine with OS10EE.

Configure the necessary port channels. There will be one port channel for each server as well as a single port channel for each of the Isilon nodes. Each port channel is assigned an MTU of 9216 to support jumbo frames, as well configured to allow access to VLAN 100. The vlt-port-channel command enables port channels on VLT peers to function as a single port channel.

| S4048-ON Leaf 1              | S4048-ON Leaf 2              |
|------------------------------|------------------------------|
| interface port-channel1      | interface port-channel1      |
| description "Isilon Node 1"  | description "Isilon Node 1"  |
| no shutdown                  | no shutdown                  |
| switchport access vlan 100   | switchport access vlan 100   |
| mtu 9216                     | mtu 9216                     |
| vlt-port-channel 1           | vlt-port-channel 1           |
| spanning-tree port type edge | spanning-tree port type edge |
| interface port-channel3      | interface port-channel3      |
| description "Isilon Node 2"  | description "Isilon Node 2"  |
| no shutdown                  | no shutdown                  |
| switchport access vlan 100   | switchport access vlan 100   |
| mtu 9216                     | mtu 9216                     |
| vlt-port-channel 3           | vlt-port-channel 3           |
| spanning-tree port type edge | spanning-tree port type edge |
| interface port-channel5      | interface port-channel5      |
| description "Isilon Node 3"  | description "Isilon Node 3"  |
| no shutdown                  | no shutdown                  |
| switchport access vlan 100   | switchport access vlan 100   |
| mtu 9216                     | mtu 9216                     |
| vlt-port-channel 5           | vlt-port-channel 5           |
| spanning-tree port type edge | spanning-tree port type edge |
| interface port-channel101    | interface port-channel101    |
| description "Server 1"       | description "Server 1"       |
| no shutdown                  | no shutdown                  |
| switchport access vlan 100   | switchport access vlan 100   |
| mtu 9216                     | mtu 9216                     |
| vlt-port-channel 101         | vlt-port-channel 101         |
| spanning-tree port type edge | spanning-tree port type edge |
| interface port-channel102    | interface port-channel102    |
| description "Server 2"       | description "Server 2"       |
| no shutdown                  | no shutdown                  |
| switchport access vlan 100   | switchport access vlan 100   |
| mtu 9216                     | mtu 9216                     |
| vlt-port-channel 102         | vlt-port-channel 102         |
| spanning-tree port type edge | spanning-tree port type edge |

The downstream interfaces will be configured in the next section. Dell recommends asymmetrical flow control (rx on tx off) on S4048-ON leaf switches which have sufficient egress buffers to reduce packet drops and resulting retransmissions. This feature should be applied to all host interfaces that support flow control. In OS10EE this is enabled by default, in OS9 it must be configured. Flow control commands are added below for reference; however, they are not required in OS10EE.

| S4048-ON Leaf 1                      | S4048-ON Leaf 2                      |
|--------------------------------------|--------------------------------------|
| interface ethernet1/1/1              | interface ethernet1/1/1              |
| description "Isilon Node 1-10gige-1" | description "Isilon Node 1-10gige-2" |
| no shutdown                          | no shutdown                          |
| channel-group 1 mode active          | channel-group 1 mode active          |
| no switchport                        | no switchport                        |
| mtu 9216                             | mtu 9216                             |
| flowcontrol receive on               | flowcontrol receive on               |
| flowcontrol transmit off             | flowcontrol transmit off             |
| interface ethernet1/1/3              | interface ethernet1/1/3              |
| description "Isilon Node 2-10gige-1" | description "Isilon Node 2-10gige-2" |
| no shutdown                          | no shutdown                          |
| channel-group 3 mode active          | channel-group 3 mode active          |
| no switchport                        | no switchport                        |
| mtu 9216                             | mtu 9216                             |
| flowcontrol receive on               | flowcontrol receive on               |
| flowcontrol transmit off             | flowcontrol transmit off             |
| interface ethernet1/1/5              | interface ethernet1/1/5              |
| description "Isilon Node 3-10gige-1" | description "Isilon Node 3-10gige-2" |
| no shutdown                          | no shutdown                          |
| channel-group 5 mode active          | channel-group 5 mode active          |
| no switchport                        | no switchport                        |
| mtu 9216                             | mtu 9216                             |
| flowcontrol receive on               | flowcontrol receive on               |
| flowcontrol transmit off             | flowcontrol transmit off             |
| interface ethernet1/1/17             | interface ethernet1/1/17             |
| description "Server 1-1"             | description "Server 1-2"             |
| no shutdown                          | no shutdown                          |
| channel-group 101 mode active        | channel-group 101 mode active        |
| no switchport                        | no switchport                        |
| mtu 9216                             | mtu 9216                             |
| flowcontrol receive on               | flowcontrol receive on               |
| flowcontrol transmit off             | flowcontrol transmit off             |
| interface ethernet1/1/19             | interface ethernet1/1/19             |
| description "Server 2-1"             | description "Server 2-2"             |
| no shutdown                          | no shutdown                          |
| channel-group 102 mode active        | channel-group 102 mode active        |
| no switchport                        | no switchport                        |
| mtu 9216                             | mtu 9216                             |
| flowcontrol receive on               | flowcontrol receive on               |
| flowcontrol transmit off             | flowcontrol transmit off             |

The two upstream layer 3 interfaces connected to the spine switches are configured. Assign IP addresses per Table 3. Configure a loopback interface to be used as the router ID. This is used with BGP.

| S4048-ON Leaf 1           | S4048-ON Leaf 2           |
|---------------------------|---------------------------|
| interface ethernet1/1/49  | interface ethernet1/1/49  |
| description "Spine 1"     | description "Spine 1"     |
| no shutdown               | no shutdown               |
| no switchport             | no switchport             |
| mtu 9216                  | mtu 9216                  |
| ip address 192.168.1.1/31 | ip address 192.168.1.3/31 |
| interface ethernet1/1/50  | interface ethernet1/1/50  |
| description "Spine 2"     | description "Spine 2"     |
| no shutdown               | no shutdown               |
| no switchport             | no switchport             |
| mtu 9216                  | mtu 9216                  |
| ip address 192.168.2.1/31 | ip address 192.168.2.3/31 |
| interface loopback0       | interface loopback0       |
| description "Router ID"   | description "Router ID"   |
| no shutdown               | no shutdown               |
| ip address 10.0.2.1/32    | ip address 10.0.2.2/32    |

Configure a route map and IP prefix list to redistribute all loopback addresses and leaf networks via BGP.

The command ip prefix-list spine-leaf seq 10 permit 10.0.2.0/24 ge 32 includes all addresses in the 10.0.2.0/24 address range with a mask greater than or equal to 32. This includes all loopback addresses used as router IDs.

The command ip prefix-list spine-leaf seq 20 permit 172.16.0.0/16 ge 24 includes the 172.16.2.0/24 network used on Leaf switches 3 and 4 as shown in Figure 17.

| S4048-ON Leaf 1                                       | S4048-ON Leaf 2                                        |
|-------------------------------------------------------|--------------------------------------------------------|
| route-map spine-leaf permit 10                        | route-map spine-leaf permit 10                         |
| match ip address prefix-list spine-leaf               | match ip address prefix-list spine-leaf                |
| ip prefix-list spine-leaf seq 10 permit 10.0.2.0/24   | ip prefix-list spine-leaf seq 10 permit 10.0.2.0/24 ge |
| ge 32                                                 | 32                                                     |
| ip prefix-list spine-leaf seq 20 permit 172.16.0.0/16 | ip prefix-list spine-leaf seq 20 permit 172.16.0.0/16  |
| ge 24                                                 | ge 24                                                  |

Uplink Failure Detection (UFD) is configured next. UFD is a feature that shuts down specified downstream interfaces when all specified uplinks become disabled.

| S4048-ON Leaf 1            | S4048-ON Leaf 2            |
|----------------------------|----------------------------|
| uplink-state-group 1       | uplink-state-group 1       |
| enable                     | enable                     |
| downstream port-channel1   | downstream port-channel1   |
| downstream port-channel3   | downstream port-channel3   |
| downstream port-channel5   | downstream port-channel5   |
| downstream port-channel101 | downstream port-channel101 |
| downstream port-channel102 | downstream port-channel102 |
| upstream ethernet1/1/49    | upstream ethernet1/1/49    |
| upstream ethernet1/1/50    | upstream ethernet1/1/50    |

Use these commands to configure eBGP.

First, enable eBGP with the router bgp ASN command. The ASN is from Figure 14.

The bgp bestpath as-path multipath-relax enables ECMP. The maximum-paths ebgp 2 command specifies the maximum number of parallel paths to a destination to add to the routing table. In this topology, there are two equal cost best paths from a spine to a host, one to each leaf that the host is connected.

BGP neighbors are configured, and Neighbor fall-over is enabled. Graceful restart enables the data plane to continue forwarding traffic for a time if the BGP process fails or quits.

BGP hello and hold down timers are set to three and nine seconds, respectively. Neighbor fall-over will trigger route withdrawal when IP connectivity between BGP peers is lost. The more aggressive timers (default is 60 seconds hello and 180 seconds hold down) are for backup. The advertisement interval is set to one second. This is to prevent BGP speakers from advertising updates immediately upon receipt. Instead, they will advertise them in batched intervals of one second. This delay is to prevent overhead.

Finally, exit configuration mode and save the configuration.

| S4048-ON Leaf 1                                                         | S4048-ON Leaf 2                                                            |
|-------------------------------------------------------------------------|----------------------------------------------------------------------------|
| router bgp 64701                                                        | router bgp 64702                                                           |
| bestpath as-path multipath-relax                                        | bestpath as-path multipath-relax                                           |
| graceful-restart role receiver-only                                     | graceful-restart role receiver-only                                        |
| maximum-paths ebgp 2                                                    | maximum-paths ebgp 2                                                       |
| address-family ipv4 unicast redistribute connected route-map spine-leaf | address-family ipv4 unicast<br>redistribute connected route-map spine-leaf |
| template spine-leaf                                                     | template spine-leaf                                                        |
| advertisement-interval 1                                                | advertisement-interval 1                                                   |
| fall-over                                                               | fall-over                                                                  |
| timers 3 9                                                              | timers 3 9                                                                 |
| neighbor 192.168.1.0                                                    | neighbor 192.168.1.2                                                       |
| inherit template spine-leaf                                             | inherit template spine-leaf                                                |
| remote-as 64601                                                         | remote-as 64601                                                            |
| no shutdown                                                             | no shutdown                                                                |
| neighbor 192.168.2.0                                                    | neighbor 192.168.2.2                                                       |
| inherit template spine-leaf                                             | inherit template spine-leaf                                                |
| remote-as 64602                                                         | remote-as 64602                                                            |
| no shutdown                                                             | no shutdown                                                                |
| end                                                                     | end                                                                        |
| write memory                                                            | write memory                                                               |

#### 6.3 Configuration of S4048-ON OS9 Leaf Switches

Configurations in this section cover leaf switches 3 and 4 running OS9 as seen in Figure 20.

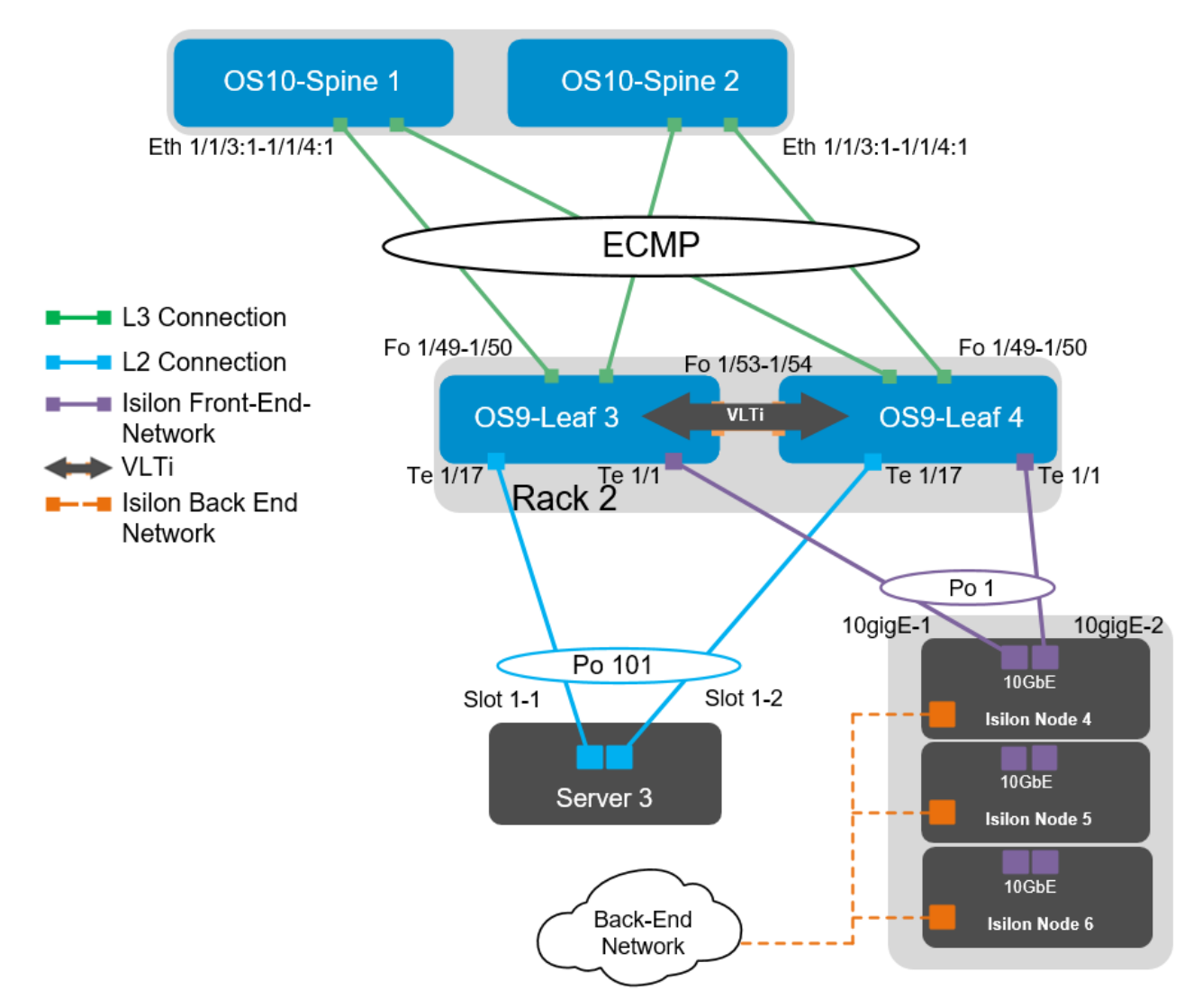

Figure 20 OS9 Leaf pair

The ports for additional Isilon nodes and servers in this example can be found in the following table:

|--|

| Server/Isilon Node | Switch | Leaf interface           |
|--------------------|--------|--------------------------|
| Node 01-4          | Leaf 3 | tengigabitethernet 1/1/1 |
|                    | Leaf 4 | tengigabitethernet 1/1/1 |

| Server/Isilon Node | Switch | Leaf interface            |
|--------------------|--------|---------------------------|
| Node 01-5          | Leaf 3 | tengigabitethernet 1/1/3  |
|                    | Leaf 4 | tengigabitethernet 1/1/3  |
| Node 01-6          | Leaf 3 | tengigabitethernet 1/1/5  |
|                    | Leaf 4 | tengigabitethernet 1/1/5  |
| Server 03          | Leaf 3 | tengigabitethernet 1/1/17 |
|                    | Leaf 4 | tengigabitethernet 1/1/17 |
| Server 04          | Leaf 3 | tengigabitethernet 1/1/19 |
|                    | Leaf 4 | tengigabitethernet 1/1/19 |

First, set the hostname, configure the OOB management interface and default gateway. Next, enable LLDP as well as RSTP. In OS10EE LLDP is enabled by default, in OS9 it must be enabled. S4048-Leaf 3 is configured as the primary RSTP root bridge using the bridge-priority 0 command. S4048-Leaf 4 is configured as the secondary RSTP root bridge using the bridge-priority 4096 command. This ensures that leaf 3 will always be the root bridge.

| S4048-ON Leaf 3                                                                                                    | S4048-ON Leaf 4                                                                                                    |
|----------------------------------------------------------------------------------------------------|----------------------------------------------------------------------------------------------------|
| configure terminal                                                                                                    | configure terminal                                                                                                    |
| hostname S4048-Leaf3                                                                                                    | hostname S4048-Leaf4                                                                                                    |
| interface management 1/1<br>ip address 100.67.171.15/24<br>no shutdown                                                           | interface management 1/1<br>ip address 100.67.171.14/24<br>no shutdown                                                          |
| management route 0.0.0.0/0 100.67.171.254                                                                                        | management route 0.0.0.0/0 100.67.171.254                                                                                       |
| protocol lldp<br>advertise management-tlv management-<br>address system-description system-name<br>advertise interface-port-desc | protocol lldp<br>advertise management-tlv management-address<br>system-description system-name<br>advertise interface-port-desc |
| protocol spanning-tree rstp<br>bridge-priority 0<br>no disable                                                                   | protocol spanning-tree rstp<br>bridge-priority 4096<br>no disable                                                               |

Configure the VLT interconnect between S4048-Leaf3 and S4048-Leaf4. Create a static port channel and add the two VLTi connections to port channel 128. Configure the VLT domain using the IP address assigned to the management interface of the opposing switch as the backup destination. The backup destination is only utilized for the VLT heartbeat. Once VLT is enabled, it will dynamically change the MTU settings for the VLTi to a value of 9216.

| S4048-ON Leaf 3                   | S4048-ON Leaf 4                   |
|-----------------------------------|-----------------------------------|
| interface port-channel128         | interface port-channel128         |
| description VLTi                  | description VLTi                  |
| channel-member fortyGigE 1/53     | channel-member fortyGigE 1/53     |
| channel-member fortyGigE 1/54     | channel-member fortyGigE 1/54     |
| no shutdown                       | no shutdown                       |
| no switchport                     | no switchport                     |
| interface fortyGigE 1/53          | interface fortyGigE 1/53          |
| description VLTi                  | description VLTi                  |
| no shutdown                       | no shutdown                       |
| no switchport                     | no switchport                     |
| interface fortyGigE 1/54          | interface fortyGigE 1/54          |
| description VLTi                  | description VLTi                  |
| no shutdown                       | no shutdown                       |
| no switchport                     | no switchport                     |
| vlt domain 127                    | vlt domain 127                    |
| peer-link port-channel 128        | peer-link port-channel 128        |
| back-up destination 100.67.171.14 | back-up destination 100.67.171.15 |
| unit-id 0                         | unit-id 1                         |
| peer-routing                      | peer-routing                      |

The downstream interfaces will be configured in the next section. Dell recommends asymmetrical flow control (rx on tx off) on S4048-ON leaf switches which have sufficient egress buffers to reduce packet drops and resulting retransmissions. This feature should be applied on all host interfaces that support flow control. In OS10EE this is enabled by default, in OS9 it must be configured. Flow Control is configured with the flowcontrol rx on tx off command.

| S4048-ON Leaf 3                      | S4048-ON Leaf 4                      |
|--------------------------------------|--------------------------------------|
| interface tengigabitethernet 1/1     | interface tengigabitethernet 1/1     |
| description "Isilon Node 4-10gige-1" | description "Isilon Node 4-10gige-2" |
| no shutdown                          | no shutdown                          |
| port-channel-protocol LACP           | port-channel-protocol LACP           |
| port-channel 1 mode active           | port-channel 1 mode active           |
| mtu 9216                             | mtu 9216                             |
| flowcontrol rx on tx off             | flowcontrol rx on tx off             |
| interface tengigabitethernet 1/3     | interface tengigabitethernet 1/3     |
| description "Isilon Node 5-10gige-1" | description "Isilon Node 5-10gige-2" |
| no shutdown                          | no shutdown                          |
| port-channel-protocol LACP           | port-channel-protocol LACP           |
| port-channel 3 mode active           | port-channel 3 mode active           |
| mtu 9216                             | mtu 9216                             |
| flowcontrol rx on tx off             | flowcontrol rx on tx off             |
| interface tengigabitethernet 1/5     | interface tengigabitethernet 1/5     |
| description "Isilon Node 6-10gige-1" | description "Isilon Node 6-10gige-2" |
| no shutdown                          | no shutdown                          |
| port-channel-protocol LACP           | port-channel-protocol LACP           |
| port-channel 5 mode active           | port-channel 5 mode active           |
| mtu 9216                             | mtu 9216                             |
| flowcontrol rx on tx off             | flowcontrol rx on tx off             |
| interface tengigabitethernet 1/17    | interface tengigabitethernet 1/17    |
| description "Server 3-1"             | description "Server 3-2"             |
| no shutdown                          | no shutdown                          |
| port-channel-protocol LACP           | port-channel-protocol LACP           |
| port-channel 101 mode active         | port-channel 101 mode active         |
| mtu 9216                             | mtu 9216                             |
| flowcontrol rx on tx off             | flowcontrol rx on tx off             |
| interface tengigabitethernet 1/19    | interface tengigabitethernet 1/19    |
| description "Server 4-1"             | description "Server 4-2"             |
| no shutdown                          | no shutdown                          |
| port-channel-protocol LACP           | port-channel-protocol LACP           |
| port-channel 102 mode active         | port-channel 102 mode active         |
| mtu 9216                             | mtu 9216                             |
| flowcontrol rx on tx off             | flowcontrol rx on tx off             |

If the S4048-ON running OS9 is used for the first leaf pair the interfaces for the first Isilon node need to be left out of the port channel to facilitate the configuration of the LACP connections in OneFS. In this example that would be tengigabitethernet 1/1 on both switches. The configuration would be as follows for that example:

```
interface tengigabitethernet 1/1
description "Isilon Node 4-10gige-1"
switchport
no shutdown
mtu 9216
interface vlan200
no shutdown
mtu 9216
ip address 172.16.2.252/24
untagged port-channel 3,5,101,102
untagged interface te 1/1
```

Configure the necessary port channels. There will be one port channel for each server as well as a single port channel for each of the Isilon nodes. Each port channel is assigned an MTU of 9216 to support jumbo frames. The vlt-port-channel # command enables port channels on VLT peers to function as a single port channel.
| S4048-ON Leaf 3               | S4048-ON Leaf 4               |
|-------------------------------|-------------------------------|
| interface port-channel1       | interface port-channel1       |
| description "Isilon Node 4"   | description "Isilon Node 4"   |
| no shutdown                   | no shutdown                   |
| switchport                    | switchport                    |
| mtu 9216                      | mtu 9216                      |
| vlt-peer-lag port-channel 1   | vlt-peer-lag port-channel 1   |
| spanning-tree rstp edge-port  | spanning-tree rstp edge-port  |
| interface port-channel3       | interface port-channel3       |
| description "Isilon Node 5"   | description "Isilon Node 5"   |
| no shutdown                   | no shutdown                   |
| switchport                    | switchport                    |
| mtu 9216                      | mtu 9216                      |
| vlt-peer-lag port-channel 3   | vlt-peer-lag port-channel 3   |
| spanning-tree rstp edge-port  | spanning-tree rstp edge-port  |
| interface port-channel5       | interface port-channel5       |
| description "Isilon Node 6"   | description "Isilon Node 6"   |
| no shutdown                   | no shutdown                   |
| switchport                    | switchport                    |
| mtu 9216                      | mtu 9216                      |
| vlt-peer-lag port-channel 5   | vlt-peer-lag port-channel 5   |
| spanning-tree rstp edge-port  | spanning-tree rstp edge-port  |
| interface port-channel101     | interface port-channel101     |
| description "Server 3"        | description "Server 3"        |
| no shutdown                   | no shutdown                   |
| switchport                    | switchport                    |
| mtu 9216                      | mtu 9216                      |
| vlt-peer-lag port-channel 101 | vlt-peer-lag port-channel 101 |
| spanning-tree rstp edge-port  | spanning-tree rstp edge-port  |
| interface port-channel102     | interface port-channel102     |
| description "Server 4"        | description "Server 4"        |
| no shutdown                   | no shutdown                   |
| switchport                    | switchport                    |
| mtu 9216                      | mtu 9216                      |
| vlt-peer-lag port-channel 102 | vlt-peer-lag port-channel 102 |
| spanning-tree rstp edge-port  | spanning-tree rstp edge-port  |

Next, the VLANs will be created. There will be one VLAN for each Isilon subnet; this will also include the servers in each rack. Virtual Router Redundancy Protocol (VRRP) will be used as a secondary from of redundancy. VRRP becomes active/active with the use of VLT over the standard active/passive. The priority is assigned to give predictability to the VRRP master.

**Note:** In this example, Server 3's NIC is configured as an LACP NIC team. It is assigned the IP address 172.16.2.240/24. Server 3's default gateway is configured as 172.16.2.254/24. The virtual address assigned to the VRRP group will provide fault tolerance if either leaf goes offline.

| S4048-ON Leaf 3                     | S4048-ON Leaf 4                     |
|-------------------------------------|-------------------------------------|
| interface vlan200                   | interface vlan200                   |
| no shutdown                         | no shutdown                         |
| mtu 9216                            | mtu 9216                            |
| ip address 172.16.2.252/24          | ip address 172.16.2.253/24          |
| untagged port-channel 1,3,5,101,102 | untagged port-channel 1,3,5,101,102 |
| vrrp-group 200                      | vrrp-group 200                      |
| priority 150                        | priority 100                        |
| virtual-address 172.16.2.254        | virtual-address 172.16.2.254        |

The two upstream layer 3 interfaces connected to the spine switches are configured. Assign IP addresses per Table 3. Configure a loopback interface to be used as the router ID. This is used with BGP.

| S4048-ON Leaf 3                                   | S4048-ON Leaf 4                                   |
|---------------------------------------------------|---------------------------------------------------|
| interface fortyGigE 1/49<br>description "Spine 1" | interface fortyGigE 1/49<br>description "Spine 1" |
| no shutdown                                       | no shutdown                                       |
| no switchport                                     | no switchport                                     |
| mtu 9216                                          | mtu 9216<br>in address 192 168 1 7/31             |
| 1 address 192.100.1.3/31                          |                                                   |
| interface fortyGigE 1/50                          | interface fortyGigE 1/50                          |
| description "Spine 2"                             | description "Spine 2"                             |
| no shutdown                                       | no shutdown                                       |
| mtu 9216                                          | mtu 9216                                          |
| ip address 192.168.2.5/31                         | ip address 192.168.2.7/31                         |
| interface loopback0                               | interface loopback0                               |
| description "Router ID"                           | description "Router ID"                           |
| no shutdown                                       | no shutdown                                       |
| Ip address 10.0.2.3/32                            | ip address 10.0.2.4/32                            |

Configure a route map and IP prefix-list to redistribute all loopback addresses and leaf networks via BGP.

The command seq 10 permit 10.0.2.0/24 ge 32 includes all addresses in the 10.0.2.0/24 address range with a mask greater than or equal to 32. This includes all loopback addresses used as router IDs.

The command seq 20 permit 172.16.0.0/16 ge 24 includes the 172.16.1.0/24 network used on Leafs 1 and 2 as shown in Figure 14.

| S4048-ON Leaf 3                            | S4048-ON Leaf 4                            |
|--------------------------------------------|--------------------------------------------|
| route-map spine-leaf permit 10             | route-map spine-leaf permit 10             |
| match ip address spine-leaf                | match ip address spine-leaf                |
| ip prefix-list spine-leaf                  | ip prefix-list spine-leaf                  |
| description Redistribute loopback and leaf | description Redistribute loopback and leaf |
| networks                                   | networks                                   |
| seq 10 permit 10.0.2.0/24 ge 32            | seq 10 permit 10.0.2.0/24 ge 32            |
| seq 20 permit 172.16.0.0/16 ge 24          | seq 20 permit 172.16.0.0/16 ge 24          |

Include the point-to-point interfaces to each leaf pair in an ECMP group. Enable link bundle monitoring to report when traffic is unevenly distributed across multiple links.

Note: ECMP is not enabled until BGP or OSPF is configured.

| S4048-ON Leaf 3            | S4048-ON Leaf 4            |
|----------------------------|----------------------------|
| ecmp-group 1               | ecmp-group 1               |
| interface fortyGigE 1/49   | interface fortyGigE 1/49   |
| interface fortyGigE 1/50   | interface fortyGigE 1/50   |
| link-bundle-monitor enable | link-bundle-monitor enable |

Uplink Failure Detection (UFD) is configured next. UFD shuts down all downstream interfaces if all uplinks fail.

| S4048-ON Leaf 3            | S4048-ON Leaf 4            |
|----------------------------|----------------------------|
| uplink-state-group 1       | uplink-state-group 1       |
| downstream port-channel1   | downstream port-channel1   |
| downstream port-channel3   | downstream port-channel3   |
| downstream port-channel5   | downstream port-channel5   |
| downstream port-channel101 | downstream port-channel101 |
| downstream port-channel102 | downstream port-channel102 |
| upstream fortyGigE 1/49    | upstream fortyGigE 1/49    |
| upstream fortyGigE 1/50    | upstream fortyGigE 1/50    |

Use these commands to configure BGP.

First, enable BGP with the router bgp ASN command. The ASN is from Figure 14.

The bgp bestpath as-path multipath-relax enables ECMP. The maximum-paths ebgp 2 command specifies the maximum number of parallel paths to a destination to add to the routing table. This number should be equal to or greater than the number of spines, up to 64.

BGP neighbors are configured, and fast fall-over is enabled.

Finally, exit configuration mode and save the configuration with the end and write commands.

| S4048-ON Leaf 3                              | S4048-ON Leaf 4                              |
|----------------------------------------------|----------------------------------------------|
| router bgp 64703                             | router bgp 64704                             |
| bgp bestpath as-path multipath-relax         | bgp bestpath as-path multipath-relax         |
| bgp graceful-restart                         | bgp graceful-restart                         |
| bgp graceful-restart role receiver-only      | bgp graceful-restart role receiver-only      |
| maximum-paths ebgp 2                         | maximum-paths ebgp 2                         |
| redistribute connected route-map spine-leaf  | redistribute connected route-map spine-leaf  |
| neighbor spine-leaf peer-group               | neighbor spine-leaf peer-group               |
| neighbor spine-leaf fall-over                | neighbor spine-leaf fall-over                |
| neighbor spine-leaf timers 3 9               | neighbor spine-leaf timers 3 9               |
| neighbor spine-leaf advertisement-interval 1 | neighbor spine-leaf advertisement-interval 1 |
| neighbor spine-leaf no shutdown              | neighbor spine-leaf no shutdown              |
| neighbor 192.168.1.4 remote-as 64601         | neighbor 192.168.1.6 remote-as 64601         |
| neighbor 192.168.1.4 peer-group spine-leaf   | neighbor 192.168.1.6 peer-group spine-leaf   |
| neighbor 192.168.1.4 no shutdown             | neighbor 192.168.1.6 no shutdown             |
| neighbor 192.168.2.4 remote-as 64602         | neighbor 192.168.2.6 remote-as 64602         |
| neighbor 192.168.2.4 peer-group spine-leaf   | neighbor 192.168.2.6 peer-group spine-leaf   |
| neighbor 192.168.2.4 no shutdown             | neighbor 192.168.2.6 no shutdown             |
| end                                          | end                                          |
| write memory                                 | write memory                                 |

# 7 Configuration of Layer 2 Topology

This section will cover the configuration of the layer 2 topology. In the example provided there are three Isilon nodes connected to each leaf pair as well as two Dell PowerEdge servers that will be consuming the storage. The connections from the spine switches to the OS10EE leaf pair will be configured in port channel 49, while the connections to the OS9 leaf pair will be configured in port channel 50. The two spine switches will be configured in a VLT. The benefits and draw backs of a L2 configuration were referenced in <u>Chapter 4.1</u>. The Isilon nodes will all connect to each switch in the leaf pair using an LACP port channel for each node, the connections for the Windows servers will be similarly configured. Also, each Isilon Node will be connected on the back-end network through two InfiniBand switches, creating one single six node cluster.

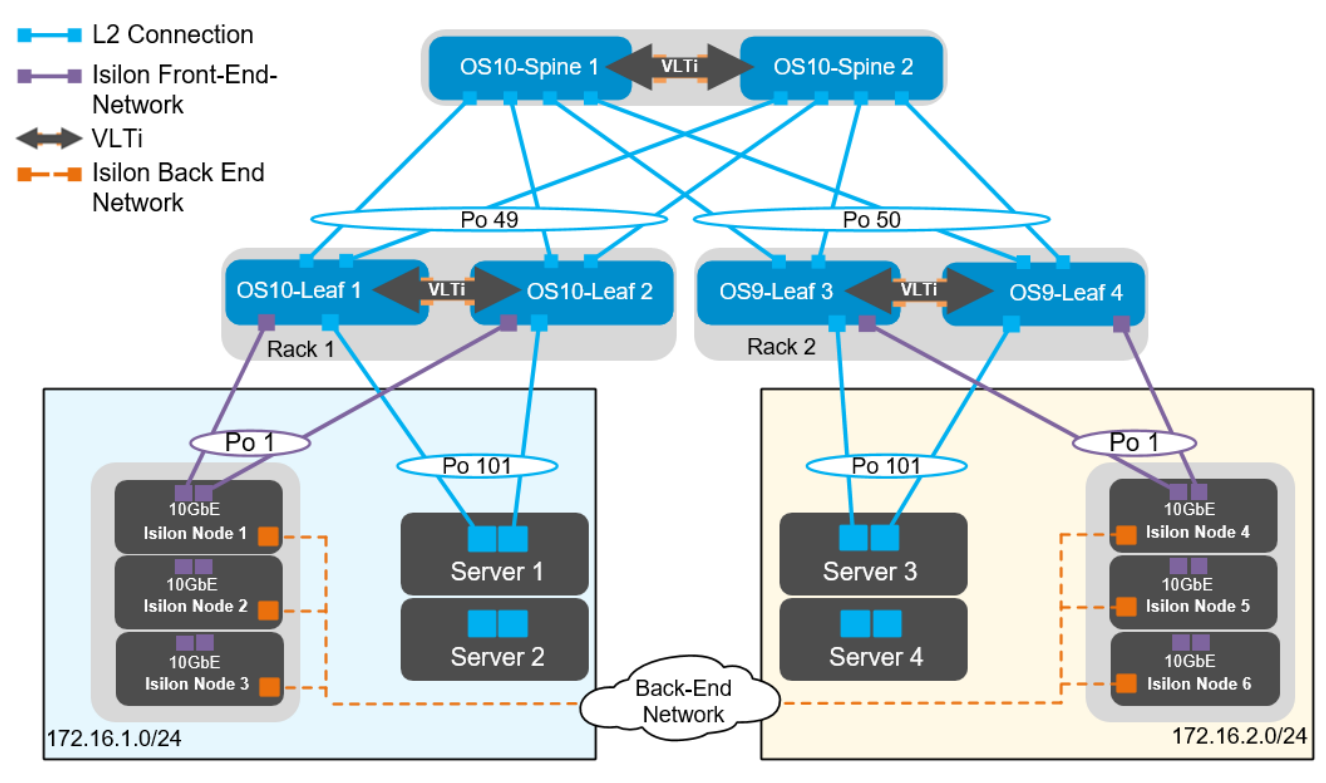

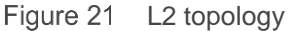

Note: The configuration files for every switch in this topology are listed in the attachments section.

# 7.1 Configuration of Z9100-ON OS10EE Spine Switches

The configuration of the example used in this guide will begin with the two Z9100-ON's Spine1 and Spine2 as seen in Figure 22.

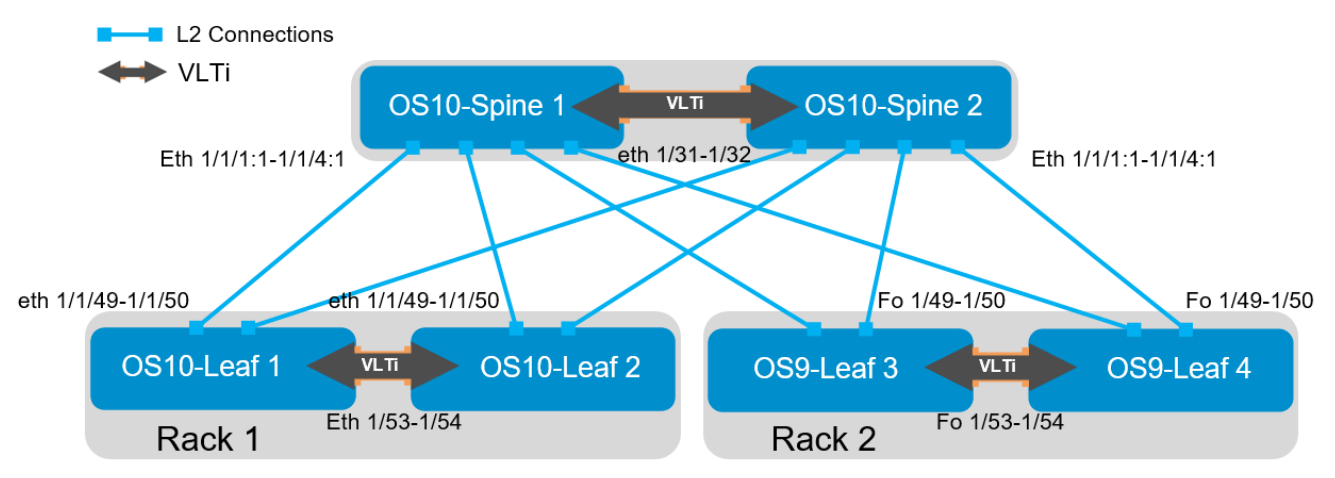

Figure 22 OS10EE Spine

Set the hostname, configure the OOB management interface and default gateway. Additionally, with the spine switches configured in a VLT pair, RSTP will be configured at the spine layer. The priority for RSTP will be set on each spine switch. This ensures that the root bridge will always be one of the spine switches.

| Z9100-ON Spine 1                                                                         | Z9100-ON Spine 2                                                                         |
|------------------------------------------------------------------------------------------|------------------------------------------------------------------------------------------|
| configure terminal                                                                       | configure terminal                                                                       |
| hostname Z9100-Spine1                                                                    | hostname Z9100-Spine2                                                                    |
| interface mgmt 1/1/1<br>no ip address dhcp<br>no shutdown<br>ip address 100.67.169.37/24 | interface mgmt 1/1/1<br>no ip address dhcp<br>no shutdown<br>ip address 100.67.169.36/24 |
| management route 0.0.0.0/0 100.67.169.254                                                | management route 0.0.0.0/0 100.67.169.254                                                |
| spanning-tree mode rstp<br>spanning-tree rstp priority 0                                 | spanning-tree mode rstp<br>spanning-tree rstp priority 4096                              |

First, configure the VLT on each spine switch. Once VLT is enabled, it will dynamically change the MTU settings for the VLTi to a value of 9216.

| Z9100-ON Spine 1                          | Z9100-ON Spine 2                          |
|-------------------------------------------|-------------------------------------------|
| interface range ethernet1/1/31-1/1/32     | interface range ethernet1/1/31-1/1/32     |
| description VLTi                          | description VLTi                          |
| no shutdown                               | no shutdown                               |
| no switchport                             | no switchport                             |
| vlt-domain 127                            | vlt-domain 127                            |
| backup destination 100.67.169.36          | backup destination 100.67.169.37          |
| discovery-interface ethernet1/1/31-1/1/32 | discovery-interface ethernet1/1/31-1/1/32 |
| peer-routing                              | peer-routing                              |

Next, configure the required VLANs on each spine switch. There will be one VLAN assigned for each of the subnets that will be defined as seen in Figure 21. VRRP will be used to ensure availability in the event of a switch failure. The priority is set to 150 on spine 1 to ensure that it will be the VRRP master.

| Z9100-ON Spine 1             | Z9100-ON Spine 2             |
|------------------------------|------------------------------|
| interface vlan100            | interface vlan100            |
| no shutdown                  | no shutdown                  |
| mtu 9216                     | mtu 9216                     |
| ip address 172.16.1.252/24   | ip address 172.16.1.253/24   |
| vrrp-group 100               | vrrp-group 100               |
| priority 150                 | priority 100                 |
| virtual-address 172.16.1.254 | virtual-address 172.16.1.254 |
| interface vlan200            | interface vlan200            |
| no shutdown                  | no shutdown                  |
| mtu 9216                     | mtu 9216                     |
| ip address 172.16.2.252/24   | ip address 172.16.2.253/24   |
| vrrp-group 200               | vrrp-group 200               |
| priority 150                 | priority 100                 |
| virtual-address 172.16.2.254 | virtual-address 172.16.2.254 |

Configure the port channels between the spine and leaf switches. There will be four connections from each spine to the leaf switches. Port channel 49 will be configured on the OS10EE leaf pair, and port channel 50 will be configured on the OS9 leaf pair. Also, the downstream switches are S4048-ON switches with 40 GbE uplinks. Each of the connections from the Z9100-ON spines to the S4048-ON leaf switches needs to have the speed set to 40GbE.

| Z9100-ON Spine 1                    | Z9100-ON Spine 2                    |
|-------------------------------------|-------------------------------------|
| interface breakout 1/1/1 map 40g-1x | interface breakout 1/1/1 map 40g-1x |
| interface breakout 1/1/2 map 40g-1x | interface breakout 1/1/2 map 40g-1x |

| Z9100-ON Spine 1                                                        | Z9100-ON Spine 2                                                           |
|-------------------------------------------------------------------------|----------------------------------------------------------------------------|
| interface breakout 1/1/3 map 40g-1x interface breakout 1/1/4 map 40g-1x | interface breakout 1/1/3 map 40g-1x<br>interface breakout 1/1/4 map 40g-1x |
| interface port-channel49                                                | interface port-channel49                                                   |
| description R1-Leaf-AandB                                               | description R1-Leaf-AandB                                                  |
| no shutdown                                                             | no shutdown                                                                |
| switchport mode trunk                                                   | switchport mode trunk                                                      |
| switchport trunk allowed vlan 100                                       | switchport trunk allowed vlan 100                                          |
| mtu 9216                                                                | mtu 9216                                                                   |
| vlt-port-channel 49                                                     | vlt-port-channel 49                                                        |
| interface port-channel50                                                | interface port-channel50                                                   |
| description R2-Leaf-AandB                                               | description R2-Leaf-AandB                                                  |
| no shutdown                                                             | no shutdown                                                                |
| switchport mode trunk                                                   | switchport mode trunk                                                      |
| switchport trunk allowed vlan 200                                       | switchport trunk allowed vlan 200                                          |
| mtu 9216                                                                | mtu 9216                                                                   |
| vlt-port-channel 50                                                     | vlt-port-channel 50                                                        |
| interface ethernet1/1/1:1                                               | interface ethernet1/1/1:1                                                  |
| description R1-Leaf-A                                                   | description R1-Leaf-A                                                      |
| no shutdown                                                             | no shutdown                                                                |
| no switchport                                                           | no switchport                                                              |
| channel-group 49 mode active                                            | channel-group 49 mode active                                               |
| mtu 9216                                                                | mtu 9216                                                                   |
| interface ethernet1/1/2:1                                               | interface ethernet1/1/2:1                                                  |
| description R1-Leaf-B                                                   | description R1-Leaf-B                                                      |
| no shutdown                                                             | no shutdown                                                                |
| no switchport                                                           | no switchport                                                              |
| channel-group 49 mode active                                            | channel-group 49 mode active                                               |
| mtu 9216                                                                | mtu 9216                                                                   |
| interface ethernet1/1/3:1                                               | interface ethernet1/1/3:1                                                  |
| description R2-Leaf-A                                                   | description R2-Leaf-A                                                      |
| no shutdown                                                             | no shutdown                                                                |
| no switchport                                                           | no switchport                                                              |
| channel-group 50 mode active                                            | channel-group 50 mode active                                               |
| mtu 9216                                                                | mtu 9216                                                                   |
| interface ethernet1/1/4:1                                               | interface ethernet1/1/4:1                                                  |
| description R2-Leaf-B                                                   | description R2-Leaf-B                                                      |
| no shutdown                                                             | no shutdown                                                                |
| no switchport                                                           | no switchport                                                              |
| channel-group 50 mode active                                            | channel-group 50 mode active                                               |
| mtu 9216                                                                | mtu 9216                                                                   |
| end                                                                     | end                                                                        |
| write memory                                                            | write memory                                                               |

Finally, exit configuration mode and save the configuration.

# 7.2 Configuration of S4048-ON OS10EE Leaf Switches

Configurations of Leaf 1 and Leaf 2 running OS10EE will be shown next as seen in Figure 23.

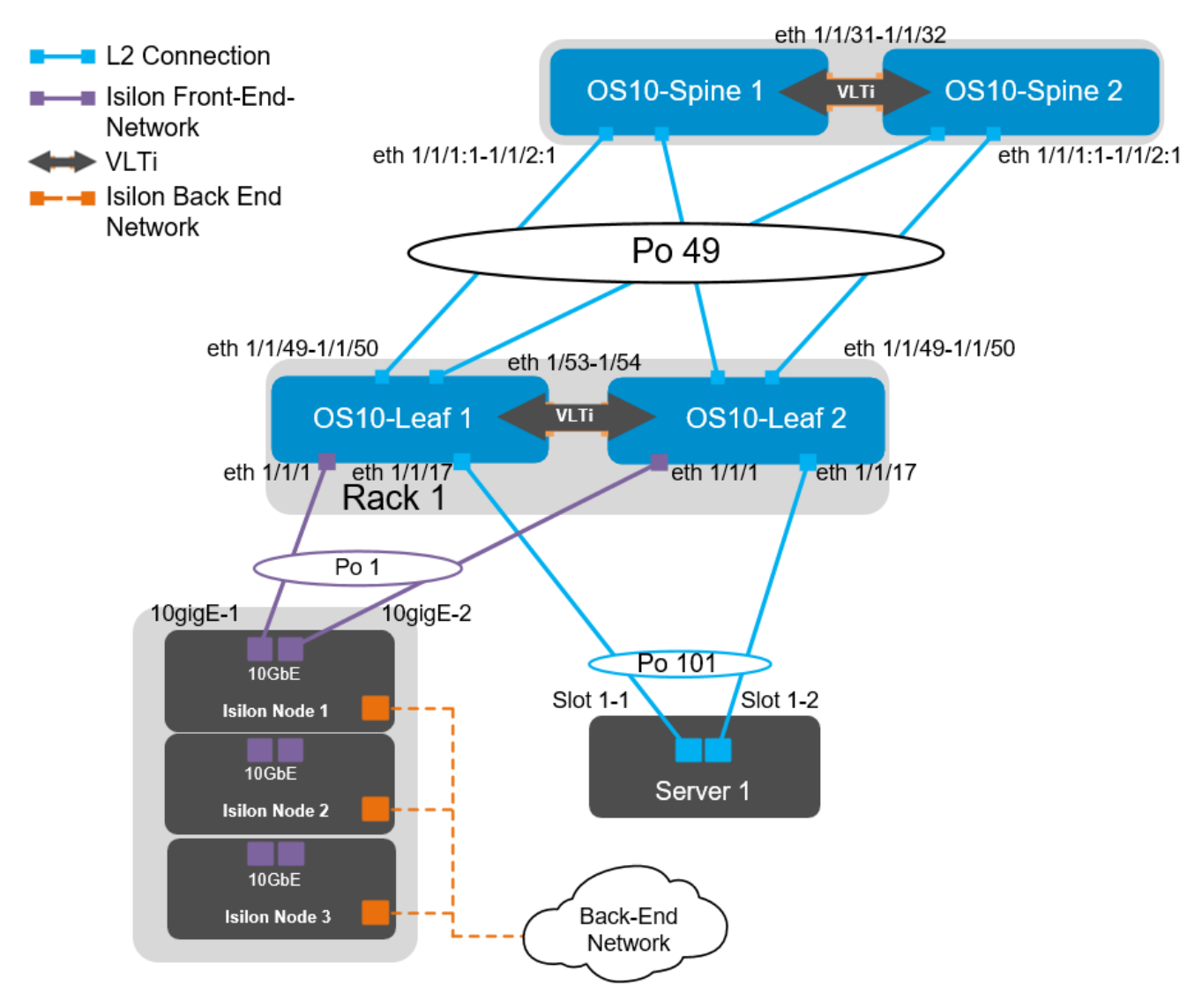

Figure 23 OS10EE Leaf pair

The interfaces for additional Isilon nodes and servers in this example can be found in the following table:

| Server/Isilon Node | Switch | Leaf interface  |
|--------------------|--------|-----------------|
| Node 01-1          | Leaf 1 | ethernet 1/1/1  |
|                    | Leaf 2 | ethernet 1/1/1  |
| Node 01-2          | Leaf 1 | ethernet 1/1/3  |
|                    | Leaf 2 | ethernet 1/1/3  |
| Node 01-3          | Leaf 1 | ethernet 1/1/5  |
|                    | Leaf 2 | ethernet 1/1/5  |
| Server 01          | Leaf 1 | ethernet 1/1/17 |
|                    | Leaf 2 | ethernet 1/1/17 |
| Server 02          | Leaf 1 | ethernet 1/1/19 |
|                    | Leaf 2 | ethernet 1/1/19 |

Table 6 Interface enumeration

First, set the hostname, configure the OOB management interface and default gateway. Enable RSTP as a precaution for network loops. The RSTP priority has been set at the spine layer; each leaf switch will be left at the default value for RSTP. The no iscsi enable command is issued to ensure that iSCSI snooping is disabled.

| S4048-ON Leaf 1                                                           | S4048-ON Leaf 2                                                           |
|---------------------------------------------------------------------------|---------------------------------------------------------------------------|
| configure terminal                                                        | configure terminal                                                        |
| hostname S4048-Leaf1                                                      | hostname S4048-Leaf2                                                      |
| interface mgmt 1/1/1<br>no ip address dhcp<br>ip address 100.67.170.15/24 | interface mgmt 1/1/1<br>no ip address dhcp<br>ip address 100.67.170.14/24 |
| management route 0.0.0.0/0 100.67.170.254                                 | management route 0.0.0.0/0 100.67.171.254                                 |
| no iscsi enable                                                           | no iscsi enable                                                           |

Configure the VLT interconnect between S4048-Leaf1 and S4048-Leaf2. In this configuration, remove each interface from layer 2 mode with the no switchport command for interfaces eth 1/1/53-1/1/54. Once this is done, enter the VLT domain, add the backup destination, and add the interfaces participating in VLTi. Finally, enable VLT peer routing on each switch. Once VLT is enabled, it will dynamically change the MTU settings for the VLTi to a value of 9216. Isilon's OneFS supports and recommends the use of jumbo frames.

**Note:** Refer to <u>Isilon Network Design Considerations</u> for more information on specific protocols as they relate to OneFS.

| S4048-ON Leaf 1                            | S4048-ON Leaf 2                            |
|--------------------------------------------|--------------------------------------------|
| interface range ethernet 1/1/53-1/1/54     | interface range ethernet 1/1/53-1/1/54     |
| decription VLTi                            | description VLTi                           |
| no switchport                              | no switchport                              |
| no shutdown                                | no shutdown                                |
| vlt-domain 127                             | vlt-domain 127                             |
| backup destination 100.67.170.14           | backup destination 100.67.170.15           |
| discovery-interface ethernet 1/1/53-1/1/54 | discovery-interface ethernet 1/1/53-1/1/54 |

Next, we will create the VLANs. IP addresses and VRRP is configured at the spine layer. On each leaf switch, the respective VLAN will be defined without an IP address or VRRP.

| S4048-ON Leaf 1   | S4048-ON Leaf 2   |
|-------------------|-------------------|
| interface vlan100 | interface vlan100 |
| no shutdown       | no shutdown       |

Configure the downstream port channels. There will be one port channel for each server as well as a single port channel for each of the Isilon nodes. Each port channel is assigned an MTU of 9216 to support jumbo frames, as well configured to allow access to VLAN 100. The vlt-port-channel # command enables port channels on VLT peers to function as a single port channel.

| S4048-ON Leaf 1              | S4048-ON Leaf 2              |
|------------------------------|------------------------------|
| interface port-channel1      | interface port-channel1      |
| description "Isilon Node 1"  | description "Isilon Node 1"  |
| no shutdown                  | no shutdown                  |
| switchport access vlan 100   | switchport access vlan 100   |
| mtu 9216                     | mtu 9216                     |
| vlt-port-channel 1           | vlt-port-channel 1           |
| spanning-tree port type edge | spanning-tree port type edge |
| interface port-channel3      | interface port-channel3      |
| description "Isilon Node 2"  | description "Isilon Node 2"  |
| no shutdown                  | no shutdown                  |
| switchport access vlan 100   | switchport access vlan 100   |
| mtu 9216                     | mtu 9216                     |
| vlt-port-channel 3           | vlt-port-channel 3           |
| spanning-tree port type edge | spanning-tree port type edge |
| interface port-channel5      | interface port-channel5      |
| description "Isilon Node 3"  | description "Isilon Node 3"  |
| no shutdown                  | no shutdown                  |
| switchport access vlan 100   | switchport access vlan 100   |
| mtu 9216                     | mtu 9216                     |
| vlt-port-channel 5           | vlt-port-channel 5           |
| spanning-tree port type edge | spanning-tree port type edge |
| interface port-channel101    | interface port-channel101    |
| description "Server 1"       | description "Server 1"       |
| no shutdown                  | no shutdown                  |
| switchport access vlan 100   | switchport access vlan 100   |
| mtu 9216                     | mtu 9216                     |
| vlt-port-channel 101         | vlt-port-channel 101         |
| spanning-tree port type edge | spanning-tree port type edge |
| interface port-channel102    | interface port-channel102    |
| description "Server 2"       | description "Server 2"       |
| no shutdown                  | no shutdown                  |
| switchport access vlan 100   | switchport access vlan 100   |
| mtu 9216                     | mtu 9216                     |
| vlt-port-channel 102         | vlt-port-channel 102         |
| spanning-tree port type edge | spanning-tree port type edge |

The downstream interfaces will be configured in the next section. Dell recommends asymmetrical flow control (rx on tx off) on S4048-ON leaf switches which have sufficient egress buffers to reduce packet drops and resulting retransmissions. This feature should be applied on all host interfaces that support flow control. In OS10EE this is enabled by default, in OS9 it must be configured. Flow control commands are added below for reference; however, they are not required in OS10EE.

| S4048-ON Leaf 1                      | S4048-ON Leaf 2                      |
|--------------------------------------|--------------------------------------|
| interface ethernet1/1/1              | interface ethernet1/1/1              |
| description "Isilon Node 1-10gige-1" | description "Isilon Node 1-10gige-2" |
| no shutdown                          | no shutdown                          |
| channel-group 1 mode active          | channel-group 1 mode active          |
| no switchport                        | no switchport                        |
| mtu 9216                             | mtu 9216                             |
| flowcontrol receive on               | flowcontrol receive on               |
| flowcontrol transmit off             | flowcontrol transmit off             |
| interface ethernet1/1/3              | interface ethernet1/1/3              |
| description "Isilon Node 2-10gige-1" | description "Isilon Node 2-10gige-2" |
| no shutdown                          | no shutdown                          |
| channel-group 3 mode active          | channel-group 3 mode active          |
| no switchport                        | no switchport                        |
| mtu 9216                             | mtu 9216                             |
| flowcontrol receive on               | flowcontrol receive on               |
| flowcontrol transmit off             | flowcontrol transmit off             |
| interface ethernet1/1/5              | interface ethernet1/1/5              |
| description "Isilon Node 3-10gige-1" | description "Isilon Node 3-10gige-2" |
| no shutdown                          | no shutdown                          |
| channel-group 5 mode active          | channel-group 5 mode active          |
| no switchport                        | no switchport                        |
| mtu 9216                             | mtu 9216                             |
| flowcontrol receive on               | flowcontrol receive on               |
| flowcontrol transmit off             | flowcontrol transmit off             |
| interface ethernet1/1/17             | interface ethernet1/1/17             |
| description "Server 1-1"             | description "Server 1-2"             |
| no shutdown                          | no shutdown                          |
| channel-group 101 mode active        | channel-group 101 mode active        |
| no switchport                        | no switchport                        |
| mtu 9216                             | mtu 9216                             |
| flowcontrol receive on               | flowcontrol receive on               |
| flowcontrol transmit off             | flowcontrol transmit off             |
| interface ethernet1/1/19             | interface ethernet1/1/19             |
| description "Server 2-1"             | description "Server 2-2"             |
| no shutdown                          | no shutdown                          |
| channel-group 102 mode active        | channel-group 102 mode active        |
| no switchport                        | no switchport                        |
| mtu 9216                             | mtu 9216                             |
| flowcontrol receive on               | flowcontrol receive on               |
| flowcontrol transmit off             | flowcontrol transmit off             |

Next, Configure the upstream port channels as well as the corresponding interfaces.

| S4048-ON Leaf 1                   | S4048-ON Leaf 2                   |
|-----------------------------------|-----------------------------------|
| interface port-channel49          | interface port-channel49          |
| description "Spine 1"             | description "Spine 1"             |
| no shutdown                       | no shutdown                       |
| switchport mode trunk             | switchport mode trunk             |
| switchport trunk allowed vlan 100 | switchport trunk allowed vlan 100 |
| mtu 9216                          | mtu 9216                          |
| vlt-port-channel 49               | vlt-port-channel 49               |
| interface ethernet1/1/49          | interface ethernet1/1/49          |
| description "Spine 1"             | description "Spine 1"             |
| no shutdown                       | no shutdown                       |
| no switchport                     | no switchport                     |
| channel-group 49 mode active      | channel-group 49 mode active      |
| mtu 9216                          | mtu 9216                          |
| interface ethernet1/1/50          | interface ethernet1/1/50          |
| description "Spine 2"             | description "Spine 2"             |
| no shutdown                       | no shutdown                       |
| no switchport                     | no switchport                     |
| channel-group 49 mode active      | channel-group 49 mode active      |
| mtu 9216                          | mtu 9216                          |

Uplink Failure Detection (UFD) is configured next. UFD is a feature that shuts down specified downstream interfaces when all specified uplinks become disabled.

| S4048-ON Leaf 1                                                                                                    | S4048-ON Leaf 2                                                                                                    |
|----------------------------------------------------------------------------------------------------|----------------------------------------------------------------------------------------------------|
| uplink-state-group 1<br>enable<br>downstream port-channel1<br>downstream port-channel3<br>downstream port-channel5<br>downstream port-channel101<br>downstream port-channel102<br>upstream port-channel49 | uplink-state-group 1<br>enable<br>downstream port-channel1<br>downstream port-channel3<br>downstream port-channel5<br>downstream port-channel101<br>upstream port-channel49 |
| end<br>write memory                                                                                                    | end<br>write memory                                                                                                    |

Finally, exit configuration mode and save the configuration.

# 7.3 Configuration of S4048-ON OS9 Leaf Switches

Configurations in this section cover the leaf switches 3 and 4 running OS9 as seen in Figure 24.

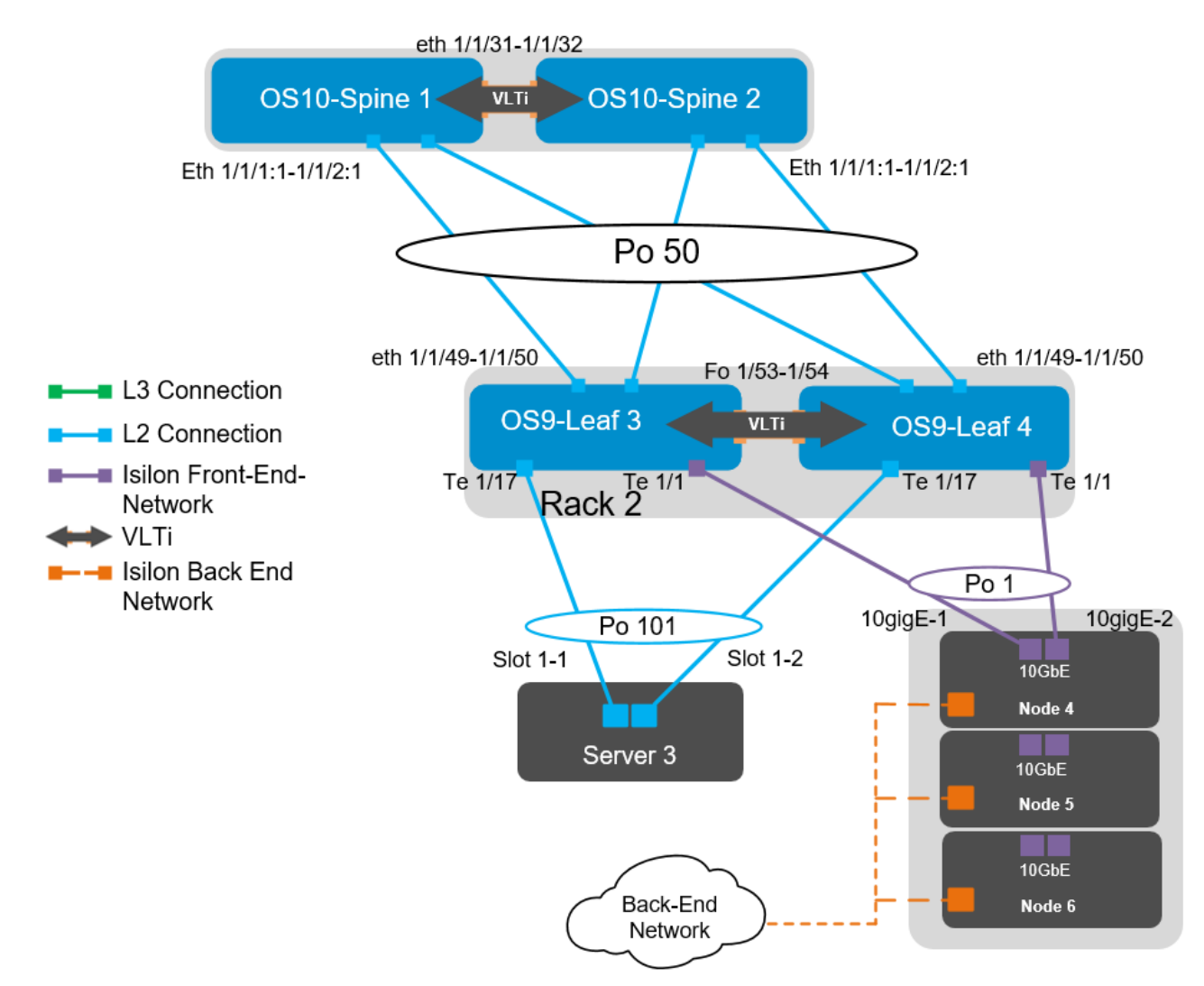

Figure 24 OS9 Leaf pair

The ports for additional Isilon nodes and servers in this example can be found in the following table:

| Server/Isilon Node | Switch | Leaf interface           |
|--------------------|--------|--------------------------|
| Node 01-4          | Leaf 3 | tengigabitethernet 1/1/1 |
|                    | Leaf 4 | tengigabitethernet 1/1/1 |
| Node 01-5          | Leaf 3 | tengigabitethernet 1/1/3 |
|                    | Leaf 4 | tengigabitethernet 1/1/3 |
| Node 01-6          | Leaf 3 | tengigabitethernet 1/1/5 |
|                    | Leaf 4 | tengigabitethernet 1/1/5 |

Table 7Interface enumeration

| Server/Isilon Node | Switch | Leaf interface            |
|--------------------|--------|---------------------------|
| Server 03          | Leaf 3 | tengigabitethernet 1/1/17 |
|                    | Leaf 4 | tengigabitethernet 1/1/17 |
| Server 04          | Leaf 3 | tengigabitethernet 1/1/19 |
|                    | Leaf 4 | tengigabitethernet 1/1/19 |

First, set the hostname, configure the OOB management interface and default gateway. Next, enable LLDP as well as RSTP. In OS10EE, LLDP is enabled by default, in OS9, it must be enabled.

| S4048-ON Leaf 3                                                                                                    | S4048-ON Leaf 4                                                                                                    |
|----------------------------------------------------------------------------------------------------|----------------------------------------------------------------------------------------------------|
| configure terminal                                                                                                    | configure terminal                                                                                                    |
| hostname S4048-Leaf3                                                                                                    | hostname S4048-Leaf4                                                                                                    |
| interface management 1/1<br>ip address 100.67.171.15/24<br>no shutdown                                                                         | interface management 1/1<br>ip address 100.67.171.15/24<br>no shutdown                                                           |
| management route 0.0.0.0/0 100.67.171.254                                                                                                    | management route 0.0.0.0/0 100.67.171.254                                                                                        |
| protocol lldp<br><u>advertise management-tlv management-</u><br><u>address system-description system-name</u><br>advertise interface-port-desc | protocol lldp<br>advertise management-tlv management-<br>address system-description system-name<br>advertise interface-port-desc |
| protocol spanning-tree rstp<br>no disable                                                                                                    | protocol spanning-tree rstp<br>no disable                                                                                        |

Configure the VLT interconnect between S4048-Leaf3 and S4048-Leaf4. Create a static port channel and add the two VLTi connections to port channel 128. Configure the VLT domain using the management interface of the peer switch as the backup destination. The backup destination is only utilized for the VLT heartbeat. The unit-id # command will designate the primary VLT member. Once VLT is enabled, it will dynamically change the MTU settings for the VLTi to a value of 9216. Isilon's OneFS supports and recommends the use of jumbo frames.

| S4048-ON Leaf 3                   | S4048-ON Leaf 4                   |
|-----------------------------------|-----------------------------------|
| interface port-channel128         | interface port-channel128         |
| description VLTi                  | description VLTi                  |
| channel-member fortyGigE 1/53     | channel-member fortyGigE 1/53     |
| channel-member fortyGigE 1/54     | channel-member fortyGigE 1/54     |
| no shutdown                       | no shutdown                       |
| no switchport                     | no switchport                     |
| interface fortyGigE 1/53          | interface fortyGigE 1/53          |
| description VLTi                  | description VLTi                  |
| no shutdown                       | no shutdown                       |
| no switchport                     | no switchport                     |
| interface fortyGigE 1/54          | interface fortyGigE 1/54          |
| description VLTi                  | description VLTi                  |
| no shutdown                       | no shutdown                       |
| no switchport                     | no switchport                     |
| vlt domain 127                    | vlt domain 127                    |
| peer-link port-channel 128        | peer-link port-channel 128        |
| back-up destination 100.67.171.14 | back-up destination 100.67.171.15 |
| unit-id 0                         | unit-id 1                         |

Note: When port channel 128 is added to the vlt domain the MTU setting is automatically changed to 9216.

The downstream interfaces will be configured in the next section. Dell recommends asymmetrical flow control (rx on tx off) on S4048-ON leaf switches which have sufficient egress buffers to reduce packet drops and resulting retransmissions. This feature should be applied on all host interfaces that support flow control. In OS10EE this is enabled by default, in OS9 it must be configured. Flow Control is configured with the flowcontrol rx on tx off command.

| S4048-ON Leaf 3                      | S4048-ON Leaf 4                      |
|--------------------------------------|--------------------------------------|
| interface tengigabitethernet 1/1     | interface tengigabitethernet 1/1     |
| description "Isilon Node 4-10gige-1" | description "Isilon Node 4-10gige-2" |
| no shutdown                          | no shutdown                          |
| port-channel-protocol LACP           | port-channel-protocol LACP           |
| port-channel 1 mode active           | port-channel 1 mode active           |
| mtu 9216                             | mtu 9216                             |
| flowcontrol rx on tx off             | flowcontrol rx on tx off             |
| interface tengigabitethernet 1/3     | interface tengigabitethernet 1/3     |
| description "Isilon Node 5-10gige-1" | description "Isilon Node 5-10gige-2" |
| no shutdown                          | no shutdown                          |
| port-channel-protocol LACP           | port-channel-protocol LACP           |
| port-channel 3 mode active           | port-channel 3 mode active           |
| mtu 9216                             | mtu 9216                             |
| flowcontrol rx on tx off             | flowcontrol rx on tx off             |
| interface tengigabitethernet 1/5     | interface tengigabitethernet 1/5     |
| description "Isilon Node 6-10gige-1" | description "Isilon Node 6-10gige-2" |
| no shutdown                          | no shutdown                          |
| port-channel-protocol LACP           | port-channel-protocol LACP           |
| port-channel 5 mode active           | port-channel 5 mode active           |
| mtu 9216                             | mtu 9216                             |
| flowcontrol rx on tx off             | flowcontrol rx on tx off             |
| interface tengigabitethernet 1/17    | interface tengigabitethernet 1/17    |
| description "Server 3-1"             | description "Server 3-2"             |
| no shutdown                          | no shutdown                          |
| port-channel-protocol LACP           | port-channel-protocol LACP           |
| port-channel 101 mode active         | port-channel 101 mode active         |
| mtu 9216                             | mtu 9216                             |
| flowcontrol rx on tx off             | flowcontrol rx on tx off             |
| interface tengigabitethernet 1/19    | interface tengigabitethernet 1/19    |
| description "Server 4-1"             | description "Server 4-2"             |
| no shutdown                          | no shutdown                          |
| port-channel-protocol LACP           | port-channel-protocol LACP           |
| port-channel 102 mode active         | port-channel 102 mode active         |
| mtu 9216                             | mtu 9216                             |
| flowcontrol rx on tx off             | flowcontrol rx on tx off             |

Configure the necessary downstream port channels. There will be one port channel for each server as well as a single port channel for each of the Isilon nodes. Each port channel is assigned an MTU of 9216 to support jumbo frames. The vlt-peer-lag-port-channel # command ensures that each switch in the VLT is aware of all port channels and can act accordingly in the event of a switch failure.

| S4048-ON Leaf 3               | S4048-ON Leaf 4               |
|-------------------------------|-------------------------------|
| interface port-channel1       | interface port-channel1       |
| description "Isilon Node 4"   | description "Isilon Node 4"   |
| no shutdown                   | no shutdown                   |
| switchport                    | switchport                    |
| mtu 9216                      | mtu 9216                      |
| vlt-peer-lag port-channel 1   | vlt-peer-lag port-channel 1   |
| spanning-tree rstp edge-port  | spanning-tree rstp edge-port  |
| interface port-channel3       | interface port-channel3       |
| description "Isilon Node 5"   | description "Isilon Node 5"   |
| no shutdown                   | no shutdown                   |
| switchport                    | switchport                    |
| mtu 9216                      | mtu 9216                      |
| vlt-peer-lag port-channel 3   | vlt-peer-lag port-channel 3   |
| spanning-tree rstp edge-port  | spanning-tree rstp edge-port  |
| interface port-channel5       | interface port-channel5       |
| description "Isilon Node 6"   | description "Isilon Node 6"   |
| no shutdown                   | no shutdown                   |
| switchport                    | switchport                    |
| mtu 9216                      | mtu 9216                      |
| vlt-peer-lag port-channel 5   | vlt-peer-lag port-channel 5   |
| spanning-tree rstp edge-port  | spanning-tree rstp edge-port  |
| interface port-channel101     | interface port-channel101     |
| description "Server 3"        | description "Server 3"        |
| no shutdown                   | no shutdown                   |
| switchport                    | switchport                    |
| mtu 9216                      | mtu 9216                      |
| vlt-peer-lag port-channel 101 | vlt-peer-lag port-channel 101 |
| spanning-tree rstp edge-port  | spanning-tree rstp edge-port  |
| interface port-channel102     | interface port-channel102     |
| description "Server 4"        | description "Server 4"        |
| no shutdown                   | no shutdown                   |
| switchport                    | switchport                    |
| mtu 9216                      | mtu 9216                      |
| vlt-peer-lag port-channel 102 | vlt-peer-lag port-channel 102 |
| spanning-tree rstp edge-port  | spanning-tree rstp edge-port  |

The upstream interfaces and port channels will be configured as follows:

| S4048-ON Leaf 3              | S4048-ON Leaf 4              |
|------------------------------|------------------------------|
| interface port-channel50     | interface port-channel50     |
| description "Spine 1 and 2"  | description "Spine 1 and 2"  |
| no shutdown                  | no shutdown                  |
| switchport                   | switchport                   |
| mtu 9216                     | mtu 9216                     |
| vlt-peer-lag port-channel 50 | vlt-peer-lag port-channel 50 |
| interface fo 1/49            | interface fo 1/49            |
| description "Spine 1"        | description "Spine 1"        |
| no shutdown                  | no shutdown                  |
| port-channel-protocol LACP   | port-channel-protocol LACP   |
| port-channel 50 mode active  | port-channel 50 mode active  |
| mtu 9216                     | mtu 9216                     |
| interface fo 1/50            | interface fo 1/50            |
| description "Spine 2"        | description "Spine 2"        |
| no shutdown                  | no shutdown                  |
| port-channel-protocol LACP   | port-channel-protocol LACP   |
| port-channel 50 mode active  | port-channel 50 mode active  |
| mtu 9216                     | mtu 9216                     |

Next, we will create the VLANs. There will be one VLAN for each Isilon subnet; this will also include the servers in each rack.

| S4048-ON Leaf 3                     | S4048-ON Leaf 4                     |
|-------------------------------------|-------------------------------------|
| interface vlan200                   | interface vlan200                   |
| no shutdown                         | no shutdown                         |
| untagged port-channel 1,3,5,101,102 | untagged port-channel 1,3,5,101,102 |
| tagged port-channel 50              | tagged port-channel 50              |

Uplink Failure Detection (UFD) is configured next. UFD shuts down all downstream interfaces if all uplinks fail.

| S4048-ON Leaf 3            | S4048-ON Leaf 4            |
|----------------------------|----------------------------|
| uplink-state-group 1       | uplink-state-group 1       |
| downstream port-channel1   | downstream port-channel1   |
| downstream port-channel3   | downstream port-channel3   |
| downstream port-channel5   | downstream port-channel5   |
| downstream port-channel101 | downstream port-channel101 |
| downstream port-channel102 | downstream port-channel102 |
| upstream port-channel 50   | upstream port-channel 50   |
| end                        | end                        |
| write memory               | write memory               |

Finally, exit configuration mode and save the configuration with the end and write commands.

# 8 Validation

In addition to sending traffic between hosts, the configuration shown in both topologies can be validated with the commands shown in this section. The validation for the layer 2 topology will only reference sections  $\frac{8.1.3}{8.1.9}$  for OS10EE and sections  $\frac{8.2.3}{8.2.8}$  or OS9.

**Note:** For more information on commands and output, see the Command Line Reference Guide for the applicable switch (links to documentation are provided in <u>Appendix B</u>.

Command and output examples are provided for one spine and one leaf. The OS9 section will only cover the validation of a single leaf as the spine layer is running OS10EE. Command output on other switches is similar.

# 8.1 OS10EE Validation commands

This section will cover the validation of the S4048-ON leaf switches that are running OS10EE as well the Z9100-ON spine switches.

Command and output examples are provided for one spine and one leaf. Command output on other switches is similar.

## 8.1.1 show ip bgp summary

When BGP is configured, this command shows the status of all BGP connections. Each spine has four neighbors (the four leafs) and each leaf has two neighbors (the two spines).

#### Z9100-Spine1# show ip bgp summary

| BGP router  | identifier 10.0 | ).1.1 local | AS number | 64601    |           |
|-------------|-----------------|-------------|-----------|----------|-----------|
| Neighbor    | AS              | MsgRcvd     | MsgSent   | Up/Down  | State/Pfx |
| 192.168.1.1 | 64701           | 2119        | 2146      | 00:55:27 | 3         |
| 192.168.1.3 | 64702           | 2101        | 2113      | 00:54:38 | 3         |
| 192.168.1.5 | 64703           | 2291        | 2322      | 01:37:49 | 3         |
| 192.168.1.7 | 64704           | 2290        | 2310      | 01:37:36 | 3         |

#### S4048-Leaf1#show ip bgp summary

| BGP router  | identifier | 10.0.2.1 local AS | number 0 | 54701       |           |
|-------------|------------|-------------------|----------|-------------|-----------|
| Neighbor    | AS         | MsgRcvd           | MsgSent  | Up/Down     | State/Pfx |
| 192.168.1.0 | 64601      | 131660            | 131649   | 3d:21:49:06 | 10        |
| 192.168.2.0 | 64602      | 131685            | 131625   | 3d:21:49:04 | 10        |

## 8.1.2 show ip route bgp

On switches with BGP configured, this command is used to verify the BGP entries in the Routing Information Base (RIB). Entries with multiple paths shown are used with ECMP. The two server networks in this example, 10.60.1.0 and 172.16.1.0, each have two paths from Z9100-Spine1, one through each leaf.

The first set of routes with a subnet mask of /32 are the IPs configured for router IDs.

S4048-Leaf1 has two paths to all other leafs and two paths to Server 3's network, 172.16.2.0. There is one path through each spine. If all paths do not appear, make sure the maximum-paths statement in the BGP configuration is equal to or greater than the number of spines in the topology.

## Z9100-Spinel# show ip route bgp

| Codes: C - connected |                        |                                                                 |                  |             |  |  |  |  |  |  |  |
|----------------------|------------------------|-----------------------------------------------------------------|------------------|-------------|--|--|--|--|--|--|--|
|                      | S - static             |                                                                 |                  |             |  |  |  |  |  |  |  |
|                      | B - BGP, IN - inte:    | rnal BGP, EX - external                                         | BGP              |             |  |  |  |  |  |  |  |
|                      | O - OSPF, IA - OSPI    | O - OSPF, IA - OSPF inter area, N1 - OSPF NSSA external type 1, |                  |             |  |  |  |  |  |  |  |
|                      | N2 - OSPF NSSA exte    | ernal type 2, E1 - OSPF                                         | external type 1, |             |  |  |  |  |  |  |  |
|                      | E2 - OSPF external     | type 2, * - candidate                                           | default,         |             |  |  |  |  |  |  |  |
|                      | + - summary route,     | > - non-active route                                            |                  |             |  |  |  |  |  |  |  |
| Gate                 | way of last resort is  | not set                                                         |                  |             |  |  |  |  |  |  |  |
| De                   | stination              | Gateway                                                         | Dist/Metric      | Last Change |  |  |  |  |  |  |  |
| в                    | EX 10.0.1.2/32         | via 192.168.1.1                                                 | 20/0             | 00:54:54    |  |  |  |  |  |  |  |
|                      |                        | via 192.168.1.3                                                 |                  |             |  |  |  |  |  |  |  |
|                      |                        | via 192.168.1.5                                                 |                  |             |  |  |  |  |  |  |  |
|                      |                        | via 192.168.1.7                                                 |                  |             |  |  |  |  |  |  |  |
| В                    | EX 10.0.2.1/32         | via 192.168.1.1                                                 | 20/0             | 00:55:44    |  |  |  |  |  |  |  |
| В                    | EX 10.0.2.2/32         | via 192.168.1.3                                                 | 20/0             | 00:54:54    |  |  |  |  |  |  |  |
| В                    | EX 10.0.2.3/32         | via 192.168.1.5                                                 | 20/0             | 01:38:06    |  |  |  |  |  |  |  |
| В                    | EX 10.0.2.4/32         | via 192.168.1.7                                                 | 20/0             | 01:37:52    |  |  |  |  |  |  |  |
| В                    | EX 172.16.1.0/24       | via 192.168.1.1                                                 | 20/0             | 00:54:54    |  |  |  |  |  |  |  |
|                      |                        | via 192.168.1.3                                                 |                  |             |  |  |  |  |  |  |  |
| В                    | EX 172.16.2.0/24       | via 192.168.1.5                                                 | 20/0             | 01:37:49    |  |  |  |  |  |  |  |
|                      |                        | via 192.168.1.7                                                 |                  |             |  |  |  |  |  |  |  |
| S404                 | 8-Leaf1# show ip route | e bgp                                                           |                  |             |  |  |  |  |  |  |  |
| Code                 | s: C - connected       |                                                                 |                  |             |  |  |  |  |  |  |  |
|                      | S - static             |                                                                 |                  |             |  |  |  |  |  |  |  |
|                      | B - BGP, IN - inte:    | rnal BGP, EX - external                                         | BGP              |             |  |  |  |  |  |  |  |

O - OSPF, IA - OSPF inter area, N1 - OSPF NSSA external type 1,

N2 - OSPF NSSA external type 2, E1 - OSPF external type 1,

- E2 OSPF external type 2, \* candidate default,
- + summary route, > non-active route

```
Gateway of last resort is not set
```

|   | Destination      | Gateway         | Dist/Metric | Last Change |
|---|------------------|-----------------|-------------|-------------|
| - | B EX 10.0.1.1/32 | via 192.168.1.0 | 20/0        | 01:00:13    |
|   | B EX 10.0.1.2/32 | via 192.168.2.0 | 20/0        | 01:00:11    |
|   | B EX 10.0.2.2/32 | via 192.168.1.0 | 20/0        | 00:59:23    |
|   |                  | via 192.168.2.0 |             |             |
|   | B EX 10.0.2.3/32 | via 192.168.1.0 | 20/0        | 01:00:11    |
|   |                  | via 192.168.2.0 |             |             |
|   | B EX 10.0.2.4/32 | via 192.168.1.0 | 20/0        | 01:00:11    |
|   |                  | via 192.168.2.0 |             |             |
|   |                  |                 |             |             |

| В | EX 172.16.2.0/24 | via 192.168.1.0 | 20/0 | 01:00:11 |
|---|------------------|-----------------|------|----------|
|   |                  | via 192.168.2.0 |      |          |

Note: The command show ip route <cr> can also be used to verify the information above as well as static routes and direct connections.

#### 8.1.3 Show VLT

This command is used to validate VLT configuration status on leaf switches in this topology. The VLTi Link Status must be up. The role of one switch in the VLT pair is primary (not shown), and its peer switch is assigned the secondary role. Ensure Peer-Routing is shown as enabled.

#### S4048-Leaf1# show vlt 127

| Domain ID                  | :  | 127       |            |                     |         |
|----------------------------|----|-----------|------------|---------------------|---------|
| Unit ID                    | :  | 2         |            |                     |         |
| Role                       | :  | secondary | Y          |                     |         |
| Version                    | :  | 1.0       |            |                     |         |
| Local System MAC address   | :  | 64:00:6a  | :e6:b6:14  |                     |         |
| VLT MAC address            | :  | f4:8e:38  | :20:44:29  |                     |         |
| IP address                 | :  | fda5:74c8 | 8:b79e:1:: | :2                  |         |
| Delay-Restore timer        | :  | 90 second | ds         |                     |         |
| Peer-Routing               | :  | Enabled   |            |                     |         |
| Peer-Routing-Timeout timer | :  | 0 seconds | 5          |                     |         |
| VLTi Link Status           |    |           |            |                     |         |
| port-channel1000           | :  | up        |            |                     |         |
| VLT Peer Unit ID System MA | VC | Address   | Status     | IP Address          | Version |
| 1 f4:8e:38:                | 20 | :44:29    | up         | fda5:74c8:b79e:1::1 | 1.0     |

#### Show VLT backup-link 8.1.4

This command is used to verify that the back-up destination is set correctly and the peer heartbeat is up.

```
S4048-Leaf1# show vlt 127 backup-link
VLT Backup Link
_____
Destination: 100.67.170.14
Peer Heartbeat status: Up
```

#### 8.1.5 Show vlt-port-detail

This command is used to validate VLT LAG status on leaf switches in this topology. This command shows the status and active VLANs of all VLT LAGs. The local and peer status must both be up.

```
S4048-Leaf1# show vlt 127 vlt-port-detail
```

| vlt-port-chanr | nel ID : 1   |        |                  |              |
|----------------|--------------|--------|------------------|--------------|
| VLT Unit ID    | Port-Channel | Status | Configured ports | Active ports |

| 1            | port-channel1   | up     | 1                | 1            |
|--------------|-----------------|--------|------------------|--------------|
| * 2          | port-channel1   | up     | 1                | 1            |
| vlt-port-cha | annel ID : 3    |        |                  |              |
| VLT Unit ID  | Port-Channel    | Status | Configured ports | Active ports |
| 1            | port-channel3   | up     | 1                | 1            |
| * 2          | port-channel3   | up     | 1                | 1            |
| vlt-port-cha | annel ID : 5    |        |                  |              |
| VLT Unit ID  | Port-Channel    | Status | Configured ports | Active ports |
| 1            | port-channel5   | up     | 1                | 1            |
| * 2          | port-channel5   | up     | 1                | 1            |
| vlt-port-cha | annel ID : 101  |        |                  |              |
| VLT Unit ID  | Port-Channel    | Status | Configured ports | Active ports |
| 1            | port-channel101 | up     | 1                | 1            |
| * 2          | port-channel101 | up     | 1                | 1            |
| vlt-port-cha | annel ID : 102  |        |                  |              |
| VLT Unit ID  | Port-Channel    | Status | Configured ports | Active ports |
| 1            | port-channel102 | up     | 1                | 1            |
| * 2          | port-channel102 | up     | 1                | 1            |

## 8.1.6 Show VLT mismatch

This command highlights configuration issues between VLT peers. Mismatch examples include incompatible VLT configuration settings, VLAN differences, the different switch operating system versions and STP inconsistencies. There should be no output to this command on any switch correctly configured for VLT. If there is, resolve the mismatch.

#### S4048-Leaf1# show vlt 127 mismatch

Peer-routing mismatch: No mismatch

VLAN mismatch: No mismatch

VLT VLAN mismatch: No mismatch

## 8.1.7 Show uplink-state-group

This command is used to validate the UFD status on leaf switches in this topology. Status: Enabled, Up indicates UFD is enabled and no interfaces are currently disabled by UFD.

S4048-Leaf1# show uplink-state-group 1

Uplink State Group: 1, Status: Enabled, up

If an interface happens to be disabled by UFD, the show uplink-state-group command output will appear as follows:

Uplink State Group: 1 Status: Enabled, down Upstream Interfaces:ethernet1/1/49(down) ethernet1/1/50(down) Downstream Interfaces:port-channel1(disabled) port-channel101(disabled) portchannel102(disabled) port-channel3(disabled) port-channel5(disabled)

**Note:** When an interface has been disabled by UFD, the show interfaces interface command for affected interfaces indicates it is error-disabled as follows:

## 8.1.8 Show spanning-tree brief

This command validates STP is enabled on the leaf switches. All interfaces are forwarding (Sts column shows FWD). One of the leaf switches (S4048-Leaf1 in this example) is the root bridge, and sever-facing interfaces (Po 1,3,5,101,102 in this example) are edge ports.

```
S4048-Leaf1# show spanning-tree brief
Spanning tree enabled protocol rstp with force-version rstp
Executing IEEE compatible Spanning Tree Protocol
Root ID
       Priority 0, Address 6400.6ae6.b614
Root Bridge hello time 2, max age 20, forward delay 15
Bridge ID
         Priority 0, Address 6400.6ae6.b614
We are the root
Configured hello time 2, max age 20, forward delay 15
Flush Interval 200 centi-sec, Flush Invocations 73
Flush Indication threshold 0 (MAC flush optimization is disabled)
Interface
                                        Designated
Name
            PortID Prio Cost
                                Sts Cost Bridge ID
                                                          PortID
_____
                                                _____
port-channel1 128.2517 128 1000
                                FWD 0
                                        0 6400.6ae6.b614 128.2517
port-channel3 128.2519 128 1000
                               FWD 0
                                        0 6400.6ae6.b614 128.2519
port-channel5 128.2521 128 1000
                               FWD 0
                                        0 6400.6ae6.b614 128.2521
                               FWD 0
FWD 0
port-channel101 128.2617 128 1000
                                        0 6400.6ae6.b614 128.2617
port-channel102 128.2618 128 1000
                                        0 6400.6ae6.b614 128.2618
                 --- Output is truncated ---
Interface
Name
            Role PortID Prio Cost
                                       Sts Cost Link-type
                                                           Edge
_____
port-channel1 Desg 128.2517 128 1000
                                       FWD 0
                                                 AUTO
                                                           Yes
                                      FWD 0
port-channel3 Desg 128.2519 128 1000
                                                AUTO
                                                          Yes
port-channel5 Desg 128.2521 128 1000
                                      FWD 0
                                               AUTO
                                                          Yes
```

| port-channel102 | Desa | 128 2618 | 128   | 1000       | FWD | 0 | ΑΠΤΟ  | Yes |
|-----------------|------|----------|-------|------------|-----|---|-------|-----|
| pore onamerioz  | Debg | Output : | is t: | runcated - |     | 0 | 11010 | 100 |

## 8.1.9 Show vrrp brief

This command is used to verify that VRRP is correctly configured and both switches in the VLT have the same virtual address.

#### S4048-Leaf1# show vrrp brief

| Interface | Group               | Prior | ity     | Prempt | State    | Versior | 1     | Master     | addr(s) | Virtual  | addr |
|-----------|---------------------|-------|---------|--------|----------|---------|-------|------------|---------|----------|------|
|           | т D <sub>ът</sub> Л | 100   | <br>150 | + r110 | mastor-s |         | <br>2 | <br>172 16 | 1 252   | 172 16 1 | 254  |
| VIANILUU  | TEVH                | 100   | 100     | LLUE   | master-s | state   | 2     | 1/2.10.    | 1.202   | 1/2.10.1 | •204 |

## 8.2 OS9 Validation commands

## 8.2.1 show ip bgp summary

When BGP is configured, this command shows the status of all BGP connections. Each spine has four neighbors (the four leafs) and each leaf has two neighbors (the two spines). The 2 spine neighbors are shown below.

#### S4048-Leaf3#show ip bgp summary

BGP router identifier 10.0.2.3, local AS number 64703 BGP local RIB : Routes to be Added 0, Replaced 0, Withdrawn 0 16 network entrie(s) using 1216 bytes of memory 30 paths using 3240 bytes of memory BGP-RIB over all using 3270 bytes of memory 19 BGP path attribute entrie(s) using 3456 bytes of memory 17 BGP AS-PATH entrie(s) using 170 bytes of memory 2 neighbor(s) using 16384 bytes of memory

| Neighbor    | AS    | MsgRcvd | MsgSent | TblVer | InQ | OutQ | Up/Down     | State/Pfx |
|-------------|-------|---------|---------|--------|-----|------|-------------|-----------|
| 192.168.1.4 | 64601 | 28655   | 128086  | 0      | 0   | 0    | 3d:19:43:08 | 14        |
| 192.168.2.4 | 64602 | 128677  | 128092  | 0      | 0   | 0    | 3d:19:43:06 | 14        |

### 8.2.2 show ip route bgp

On switches with BGP configured, this command is used to verify the BGP entries in the Routing Information Base (RIB). Entries with multiple paths shown are used with ECMP.

The first set of routes with a subnet mask of /32 are the IPs configured for router IDs.

S4048-Leaf3 has two paths to all other leafs and two paths to Server 1's network, 172.16.1.0. There is one path through each spine. If all paths do not appear, make sure the maximum-paths statement in the BGP configuration is equal to or greater than the number of spines in the topology.

#### S4048-Leaf3#show ip route bgp

| Destination        | Gateway         | Dist/Metric | Last Change |
|--------------------|-----------------|-------------|-------------|
|                    |                 |             |             |
| B EX 10.0.1.1/32   | via 192.168.1.4 | 20/0        | 00:21:22    |
| B EX 10.0.1.2/32   | via 192.168.2.4 | 20/0        | 00:21:22    |
| B EX 10.0.2.1/32   | via 192.168.1.4 | 20/0        | 00:21:22    |
|                    | via 192.168.2.4 |             |             |
| B EX 10.0.2.2/32   | via 192.168.1.4 | 20/0        | 00:21:22    |
|                    | via 192.168.2.4 |             |             |
| B EX 10.0.2.4/32   | via 192.168.1.4 | 20/0        | 00:20:27    |
|                    | via 192.168.2.4 |             |             |
| B EX 172.16.1.0/24 | via 192.168.1.4 | 20/0        | 00:21:22    |
|                    | via 192.168.2.4 |             |             |

**Note:** The command show ip route <cr> can also be used to verify the information above as well as static routes and direct connections.

## 8.2.3 Show VLT brief

This command is used to validate VLT configuration status on leaf switches in this topology. The Inter-chassis link (ICL) Link Status, Heart Beat Status and VLT Peer Status must all be up. The role of one switch in the VLT pair is primary (not shown), and its peer switch is assigned the secondary role. Ensure peer routing is shown as enabled.

#### S4048-Leaf3#show vlt brief

| VLT Domain Brief                |                   |
|---------------------------------|-------------------|
| Domain ID:                      | 127               |
| Role:                           | Secondary         |
| Role Priority:                  | 32768             |
| ICL Link Status:                | Up                |
| HeartBeat Status:               | Up                |
| VLT Peer Status:                | Up                |
| Local Unit Id:                  | 0                 |
| Version:                        | 6(8)              |
| Local System MAC address:       | f4:8e:38:2e:a0:f7 |
| Remote System MAC address:      | f4:8e:38:2e:76:f7 |
| Remote system version:          | 6(8)              |
| Delay-Restore timer:            | 90 seconds        |
| Delay-Restore Abort Threshold:  | 60 seconds        |
| Peer-Routing :                  | Enabled           |
| Peer-Routing-Timeout timer:     | 0 seconds         |
| Multicast peer-routing timeout: | 150 seconds       |

## 8.2.4 Show VLT detail

This command is used to validate VLT LAG status on leaf switches in this topology. This command shows the status and active VLANs of all VLT LAGs. The local and peer status must both be up.

#### S4048-Leaf3#show vlt detail

| Local LAG Id | Peer LAG Id | Local Status | Peer Status | Active VLANs |
|--------------|-------------|--------------|-------------|--------------|
|              |             |              |             |              |
| 1            | 1           | UP           | UP          | 200          |
| 3            | 3           | UP           | UP          | 200          |
| 5            | 5           | UP           | UP          | 200          |
| 101          | 101         | UP           | UP          | 200          |
| 102          | 102         | UP           | UP          | 200          |

## 8.2.5 Show VLT mismatch

This command highlights configuration issues between VLT peers. Mismatch examples include incompatible VLT configuration settings, VLAN differences, the different switch operating system versions and STP inconsistencies. There should be no output to this command on any switch correctly configured for VLT. If there is, resolve the mismatch.

**S4048-Leaf3#show vlt mismatch** S4048-Leaf3#

## 8.2.6 Show uplink-state-group

This command is used to validate the UFD status on leaf switches in this topology. Status: Enabled, Up indicates UFD is enabled and no interfaces are currently disabled by UFD.

#### S4048-Leaf3#show uplink-state-group 1

Uplink State Group: 1 Status: Enabled, Up

If an interface happens to be disabled by UFD, the show uplink-state-group command output will appear as follows:

Uplink State Group: 1 Status: Enabled, Down

When an interface or prort-channel has been disabled by UFD, the show port-channel value command for affected interfaces indicates it is error-disabled as follows:

## 8.2.7 Show spanning-tree rstp brief

This command validates spanning tree is enabled on the leaf switches. All interfaces are forwarding (Sts column shows FWD). One of the leaf switches (S4048-Leaf1 in this example) is the root bridge, and sever-facing interfaces are edge ports.

#### S4048-Leaf3#show spanning-tree rstp brief

Executing IEEE compatible Spanning Tree Protocol Root ID Priority 0, Address f48e.382e.a0f7 Root Bridge hello time 2, max age 20, forward delay 15 Bridge ID Priority 0, Address f48e.382e.a0f7 We are the root Configured hello time 2, max age 20, forward delay 15

| Interface |         |      |      |           |      |   | Designated     |         |
|-----------|---------|------|------|-----------|------|---|----------------|---------|
| Name      | PortID  | Prio | Cost | Sts       | Cost |   | Bridge ID      | PortID  |
| Po 1      | 128.2   | 128  | 1800 | FWD(vlt)  | 0    | 0 | f48e.382e.a0f7 | 128.2   |
| Po 3      | 128.4   | 128  | 1800 | FWD(vlt)  | 0    | 0 | f48e.382e.a0f7 | 128.4   |
| Po 5      | 128.6   | 128  | 1800 | FWD(vlt)  | 0    | 0 | f48e.382e.a0f7 | 128.6   |
| Po 101    | 128.102 | 128  | 1800 | FWD(vlt)  | 0    | 0 | f48e.382e.a0f7 | 128.102 |
| Po 102    | 128.103 | 128  | 1800 | FWD(vlt)  | 0    | 0 | f48e.382e.a0f7 | 128.103 |
| Po 128    | 128.129 | 128  | 600  | FWD(vltI) | 0    | 0 | f48e.382e.a0f7 | 128.129 |
|           |         |      |      |           |      |   |                |         |

#### Interface

| Na | ame | Role | PortID  | Prio | Cost | Sts | Cost | Link-t | уре | Edge |
|----|-----|------|---------|------|------|-----|------|--------|-----|------|
|    |     |      |         |      |      |     |      |        |     |      |
| Ро | 1   | Desg | 128.2   | 128  | 1800 | FWD | 0    | (vlt)  | P2P | Yes  |
| Ро | 3   | Desg | 128.4   | 128  | 1800 | FWD | 0    | (vlt)  | P2P | Yes  |
| Ро | 5   | Desq | 128.6   | 128  | 1800 | FWD | 0    | (vlt)  | P2P | Yes  |
| Ро | 101 | Desg | 128.102 | 128  | 1800 | FWD | 0    | (vlt)  | P2P | Yes  |
| Ро | 102 | Desg | 128.103 | 128  | 1800 | FWD | 0    | (vlt)  | P2P | Yes  |
| Ро | 128 | Desg | 128.129 | 128  | 600  | FWD | 0    | (vltI) | P2P | No   |

## 8.2.8 Show vrrp brief

This command is used to verify that VRRP is correctly configured and both switches in the VLT have the same virtual address.

#### S4048-Leaf3#show vrrp brief

Interface Group Pri Pre State Master addr Virtual addr(s) Description VI 200 IPv4 200 150 Y Master 172.16.2.252 172.16.2.254

# 9 Isilon configuration

The following section outlines the steps necessary to add the Isilon X210 nodes into a cluster, setup a functioning SMB share, designate a secondary subnet, and configure the SmartConnect feature in OneFS.

# 9.1 Building the cluster

The first step in configuring the Isilon array is building the cluster. Once the array is powered on, a serial connection can be made to each node. Connect to the first node and use the cluster creation wizard to build the cluster. Table 8 shows the values that were used in this example. If any additional information is needed on the setup and configuration of the Isilon Array cluster, refer to the <u>Isilon X210 Installation Guide</u>.

```
Welcome to the Isilon IQ configuration wizard.
Copyright (c) 2001-2017 EMC Corporation. All Rights Reserved.
Enter 'help' at any prompt for additional information on that step.
Enter 'back' at any prompt to return to previous step.
Enter 'quit' at any prompt to discard all changes.
Enter 'manual' at any prompt to switch to manual mode (console).
Node build: Isilon OneFS v8.1.0.1 B_MR_8_1_0_1_157 (RELEASE)
Node serial number: JWXER164900015
Select an option:
[ 1] Create a new cluster
[ 2] Join an existing cluster
[ 3] Exit wizard and configure manually
[ 4] Reboot into SmartLock Compliance mode
Wizard >>>
Please select an option.
```

Figure 25 Initial configuration wizard

The following table outlines the configurations that were made in this example. The following configurations will be made in this section:

- The cluster name is defined
- IP ranges are assigned for the back-end-network
- Configuration of the management 1GbE ext-1 connections are made using out-of-band management IP range 100.67.170.0/24

The 10gige-1 and 10gige-2 interfaces for user connectivity will be configured in the next section.

| Parameter                         | Value                    |
|-----------------------------------|--------------------------|
| Option                            | [1] Create a new cluster |
| Configure root/admin<br>passwords | "password"               |
| Configuration Name                | Cluster-01               |
| Cluster Encoding                  | [ 8] UTF-8               |

Table 8 Isilon configuration parameters

| Parameter                | Value              |
|--------------------------|--------------------|
| Interface int-a netmask  | 255.255.255.0      |
| Interface int-a IP Range | 10.10.1-253        |
| Interface int-b netmask  | 255.255.255.0      |
| Interface int-b IP Range | 10.10.20.1-253     |
| Failover IP range        | 10.10.30.1-253     |
| Interface ext-1 netmask  | 255.255.255.0      |
| МТО                      | 1500               |
| Interface ext-1 IP pool  | 100.67.170.140-148 |
| ext-1 default gateway    | 100.67.170.254     |
| SmartConnect Zone name   | Mgmtzone1          |
| SmartConnect service IP  | 100.67.170.149     |
| DNS servers              | 100.67.10.1        |
| Search domain            | dell.local         |
| Cluster date and time    | Default            |
| Cluster join mode        | Default            |
| Commit changes           | Yes                |

### Note: Additional information and configuration for SmartConnect will be provided in Section 9.5.

When the first node is configured, and the cluster has been created, the other nodes can then be added into the cluster. All nodes will be able to discover the cluster over the back-end network. The assorted options for back-end networking and Isilon are not covered in this document, for more information on the back-end network refer to Isilon documentation.

- 1. At the login screen of node two, select [2] Join existing cluster.
- 2. The cluster that was created will be displayed, select **1** to add node two to Cluster-01.
- 3. Repeat for all nodes that need to be added to the cluster. Each node will be dynamically assigned an IP address out of the IP pool that was designated in the cluster creation.

|                                | Node<br>Node                 | e build: Isilon OneFS v8.1.0.1 B_MR_8_1_0_1_157(RELEASE)<br>e serial number: JWXER164900015 |  |
|--------------------------------|------------------------------|---------------------------------------------------------------------------------------------|--|
| Select                         | an opt                       | ption:                                                                                      |  |
|                                | [ 1]                         | ] Create a new cluster                                                                      |  |
|                                | [2]                          | ] Join an existing cluster                                                                  |  |
|                                | [3]                          | ] Exit wizard and configure manually                                                        |  |
|                                | [ 4]                         | ] Reboot into SmartLock Compliance mode                                                     |  |
| Wizard                         | >>> 2                        | 2                                                                                           |  |
| Select                         | the cl                       | cluster you want to join                                                                    |  |
| Index 1                        | Jame                         | Version Status                                                                              |  |
| (<br>1 (<br>[Enter]<br>Join c] | Clusten<br>  Refre<br>Luster | er-01 B_MR_8_1_0_1_157R available<br>resh the list<br>r >>> 1                               |  |

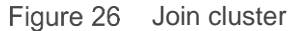

# 9.2 Configuring LACP to each node

Once the cluster has been created, and each node has been added to the cluster, the rest of the configurations can be done through the OneFS web GUI. This section will cover the creation of two subnets and their associated IP pools, as well as the addition of static routes to ensure end to end connectivity. This will include ensuring that the LACP option is selected and the appropriate interfaces are selected.

1. Navigate to a web page and use the first IP address in the range defined for the ext-1 interface, <u>https://100.67.170.140:8080.</u> This will bring you to the first node in the cluster.

| Cluster-01: Cluster Overvi x                                   |                                                                     |         |             |            |         |         |              |          |     |          |          |   |
|----------------------------------------------------------------|---------------------------------------------------------------------|---------|-------------|------------|---------|---------|--------------|----------|-----|----------|----------|---|
| $\leftarrow \ \ni$                                             | ← → C A Not secure   https://100.67.170.140:8080/Status?loadState=1 |         |             |            |         |         |              |          |     |          |          |   |
| Concers Storage Administration                                 |                                                                     |         |             |            |         |         |              |          |     |          |          |   |
| Dashboard   Cluster Management   File System   Data Protection |                                                                     |         |             |            |         |         |              |          |     |          |          |   |
| (                                                              | Cluster Overview                                                    |         |             |            |         |         |              |          |     |          |          |   |
|                                                                | Clu                                                                 | ster St | atus Clie   | nt Connect | tions   | Through | put Distribu | ition    |     |          |          |   |
|                                                                | Status - O Cluster-01 As of 14:14:22 UTC                            |         |             |            |         |         |              |          | JTC |          |          |   |
|                                                                | Stat                                                                | ID +    | Address     | In b/s     | Out b/s | Total   | HDD Used     | HDD Size | %   | SSD Used | SSD Size | % |
|                                                                | 0                                                                   | 1       | 2 addresses |            | 328 K   | 328 K   | 5.52 G       | 9.91 T   | < 1 | L3 Cache | 186 G    |   |
|                                                                | 0                                                                   | 2       | 2 addresses | 525 K      | 492 K   | 1.02 M  | 6.53 G       | 9.91 T   | <1  | L3 Cache | 186 G    |   |
| Figure 27                                                      | 7 Or                                                                | neFS    | Web GUI     |            |         |         |              |          |     |          |          |   |

- 2. After successfully logging into the OneFS web GUI, navigate to **Cluster Management > Network Configuration.** This will allow changes to the network configuration.
- 3. Select the **More** option next to groupnet0, and **Add subnet.** Define values for the next two subnets. Refer to Table 9.

| Parameter                    | Value              |
|------------------------------|--------------------|
| Subnet Name                  | subnet1            |
| Netmask                      | 255.255.255.0      |
| Gateway Address              | 172.16.1.254       |
| МТО                          | 9000(Jumbo Frame)  |
| SmartConnect Service IP      | 172.16.1.249       |
| SmartConnect Service<br>Name | sczone1.dell.local |
| Subnet Name                  | subnet2            |
| Netmask                      | 255.255.255.0      |
| Gateway Address              | 172.16.2.254       |
| МТО                          | 9000(Jumbo Frame)  |
| SmartConnect Service IP      | 172.16.2.249       |
| SmartConnect Service<br>Name | sczone2.dell.local |

Table 9 Subnet Configurations

- 4. Select the More option next to subnet1, and Add pool.
- 5. Define the pool name, **pool1.**
- 6. Set the IP range, **172.16.1.1-50.**
- 7. Add in the 10gige-agg-1 interfaces for nodes 1-3 into the pool.
- 8. Set the SmartConnect Zone name, sczone1.
- 9. Set the SmartConnect Service subnet, subnet1.
- 10. Ensure that the **Aggregation Mode** is set to **LACP**.
- 11. Complete steps 4-10 to create **pool2** in **subnet2**.

| Pool Interfact | e Members |   |        |         |              |  |
|----------------|-----------|---|--------|---------|--------------|--|
| vailable       |           |   |        | In Pool |              |  |
| LNN            | Interface |   |        | LNN     | Interface    |  |
| 1              | 10gige-1  | ~ |        | 1       | 10gige-agg-1 |  |
| 1              | 10gige-2  |   |        | 2       | 10gige-agg-1 |  |
| 1              | ext-1     |   |        | 3       | 10gige-agg-1 |  |
| 1              | ext-2     |   | Remove |         |              |  |
| 1              | ext-agg   |   |        |         |              |  |
| 2              | 10gige-1  |   |        |         |              |  |
| 2              | 10gige-2  |   |        |         |              |  |

Figure 28 LACP configuration

The next section will cover the configuration of static routes within OneFS. This is necessary to enable traffic to cross between the two subnets.

#### 1. Navigate Network configurations>subnet1>pool1, Add static route to subnet 2.

| Parameter | Value         |
|-----------|---------------|
| Subnet    | 172.16.2.0    |
| Netmask   | 255.255.255.0 |
| Gateway   | 172.16.1.254  |

### 2. Navigate Network configurations>subnet2>pool2, Add static route to subnet 1.

| Parameter | Value         |
|-----------|---------------|
| Subnet    | 172.16.1.0    |
| Netmask   | 255.255.255.0 |
| Gateway   | 172.16.2.254  |

| Edit Pool Details * = Required field                                                                            |                                                                                                    | He        | ID 🕗             |
|----------------------------------------------------------------------------------------------------|----------------------------------------------------------------------------------------------------|-----------|------------------|
| * = Required field  Time to live SmartConnect Zone A Remove alias  Aggregation Mode LACP  Static Routes  Subnet | Create Static Route    Settings   Subnet  172.16.2.0  Netmask  255.255.0  Gateway  172.16.1.254  Cancel | Lee Cons  |                  |
| Cancel                                                                                                    |                                                                                                    | Save Char | <b>▼</b><br>Iges |

Figure 29 Static Routes

In addition to the Isilon nodes, each Windows server is configured in an LACP NIC team that utilizes the address hash setting. The specific configuration steps for a Windows NIC team can be found in Microsoft's documentation, *Create a New NIC Team on a Host Computer or VM*.

# 9.3 Configuring SMB share

This section will cover the creation of a folder structure that will then be configured under OneFS Protocols Windows Sharing SMB. Once the folders are added to the Windows Sharing SMB section and the network is properly configured, the folder will be accessible via a Windows server.

- 1. From the OneFS GUI select File System > File System Explorer.
- 2. Select Create Directory.
- 3. Define the directory name, "SMB," as well as the user, group, and permission settings as shown.
| Create a Dir<br>* = Required fie   | rectory<br>Id |              |         |        | Help 🕜         |
|------------------------------------|---------------|--------------|---------|--------|----------------|
| – Settings –<br>Containing<br>/ifs | ) Path        |              |         |        |                |
| * Directory M                      | Name          |              |         | ×      |                |
| * llser                            |               |              |         |        |                |
| root                               |               |              |         | Browse |                |
| * Group                            |               |              |         |        |                |
| wheel                              |               |              |         | Browse |                |
| Permis                             | sions         |              |         |        |                |
| Туре                               | Read          | Write        | Execute |        |                |
| User                               | $\checkmark$  | ~            | ✓       |        |                |
| Group                              | $\checkmark$  | $\checkmark$ | ✓       |        |                |
| Others                             | ~             | ~            | ~       |        |                |
|                                    |               |              |         |        |                |
|                                    |               |              |         |        |                |
|                                    |               |              |         |        |                |
|                                    |               |              |         |        |                |
| Cancel                             |               |              |         | Cr     | eate Directory |

Figure 30 Directory creation

- 4. Once the folder has been created, click the **SMB** folder.
- 5. Once again create a directory and assign the name, "**Engineering**," user, group, and permissions settings.
- 6. When both folders have been created, navigate to the Protocols > Windows Sharing (SMB).
- 7. Select Create an SMB Share.
- 8. Assign a name, "Engineering SMB," use the Browse button to navigate to the Engineering folder that was created previously.
- 9. Select the member's window and assign access permissions.
- 10. All other selections were left at the default values.
- 11. Click Create Share.

#### 9.4 Setting up DNS for SmartConnect

One of the features of the OneFS file system is SmartConnect. SmartConnect allows the workload to be dynamically reassigned to other nodes in the cluster in the event of a node failure. SmartConnect is a feature that must be configured. There is also a DNS dependency for SmartConnect to function properly. Configuring DNS host A records and Delegation zones is necessary. Once this is done, SmartConnect will assign the workload to each node using the round robin method. Using the FQDN that was configured previously for the SmartConnect zones is required. This section will cover the completion of the SmartConnect configuration.

1. Login to the DNS server.

Note: Refer to <u>Microsoft's DNS Resource Record Management</u> for the specific steps in creating a DNS server.

2. Navigate to Server Manager > Tools > DNS and configure the following:

Table 10 DNS parameters

| Parameter                   | Value                            |  |
|-----------------------------|----------------------------------|--|
| Forward Lookup Zone         | dell.local                       |  |
| Reverse Lookup Zones        | 172.16.1, 172.16.2               |  |
| Host A record for sczone1   | sczonea, 172.16.1.249            |  |
| Host A record for sczone2   | sczoneb, 172.16.2.249            |  |
| Delegation zone for sczone1 | sczone1.dell.local, 172.16.1.249 |  |
| Delegation zone for sczone2 | sczone2.dell.local, 172.16.2.249 |  |

It is important that the DNS Host A record have a unique name that does not match the name that was assigned to the SmartConnect zone within the OneFS file system. The Delegation zone, however, needs to have a name that matches the SmartConnect zone. This will ensure that a connection to sczone1.dell.local will reference the SmartConnect Zone 1 IP of 172.16.1.249. When this IP is referenced, it will round robin through each node IP, assigning the workload to each node in turn, ensuring a balanced workload.

#### 9.5 Validation

At this point in the configuration, the file system and the network can be validated. This can be accomplished by selecting a server on one leaf pair and connecting to the file system assigned to the opposite subnet.

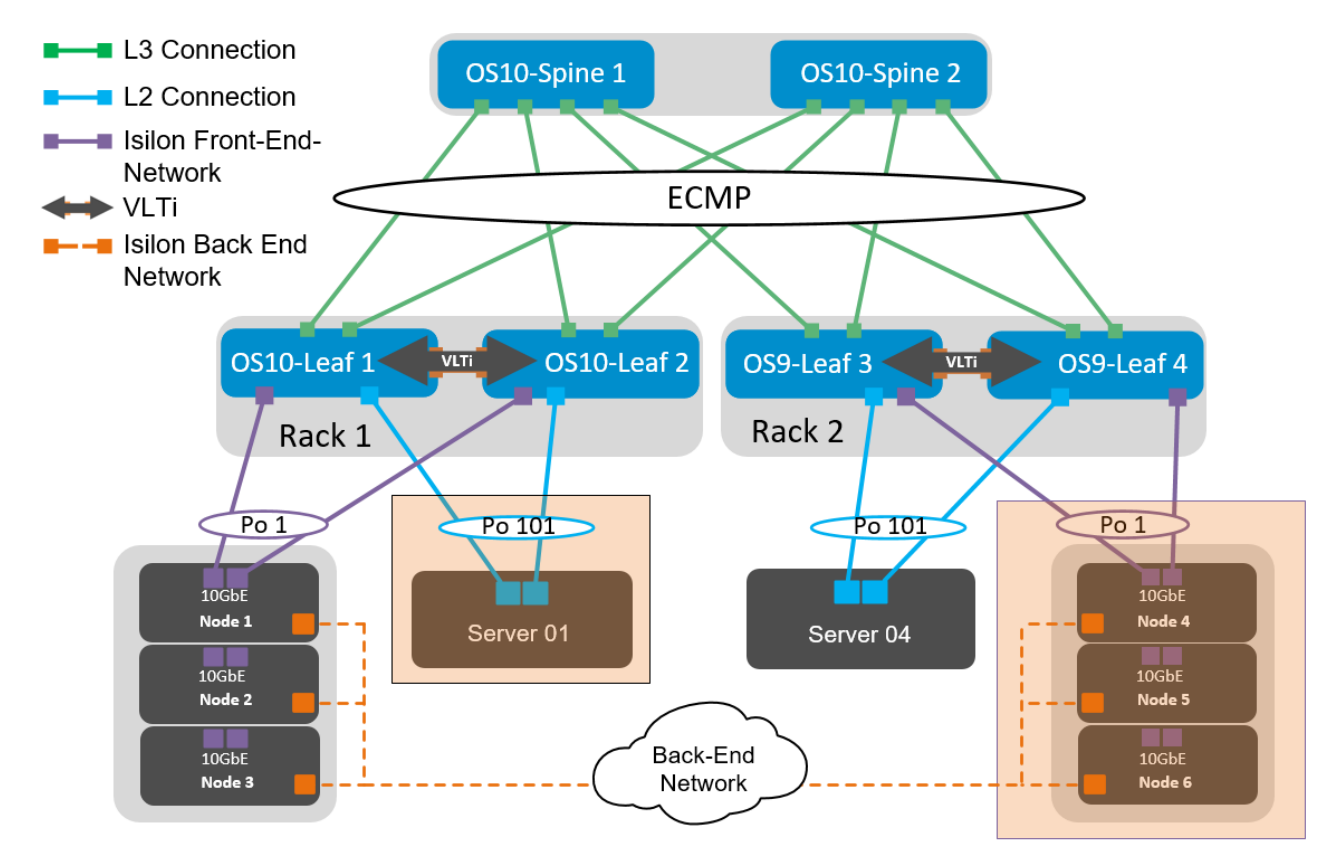

Figure 31 Validation

- 1. Login to Server 01 and issue a Run command of **\\sczone2.dell.local**. This will bring up the folder structure that was created in the OneFS file system.
- 2. Create a file or a folder in order to verify read/write permissions.
- 3. Login to Server04 and issue the Run command **\\sczone1.dell.local.** This will display the same folder, and the previously created files will be present.

In addition to accessing the files on the opposite subnet, a test should be done to ensure that each server can access the files through the local subnet. Example: **Server01** to **\\sc20ne1.dell.local**.

## A Validated hardware and components

The following tables list the hardware and components used to configure and validate the example configurations in this guide.

### A.1 Dell EMC Networking Switches

| Qty | Item     | OS/Firmware version |            |  |
|-----|----------|---------------------|------------|--|
| 2   | Z9100-ON | OS                  | 10.4.0 R3  |  |
| 2   | S4048-ON | OS                  | 10.4.0 R3  |  |
| 2   | S4048-ON | OS                  | 9.13 (0.0) |  |
| 1   | S3048-ON | OS                  | 9.13 (0.0) |  |

### A.2 Dell EMC Isilon Array

| Qty | Item        | OS/Firmware version |  |
|-----|-------------|---------------------|--|
| 6   | Isilon X210 | 8.1.0.1             |  |

### A.3 Dell EMC PowerEdge Servers

| Qty | Item   | OS/Firmware version                      |                     |
|-----|--------|------------------------------------------|---------------------|
| 2   | R730xd | OS                                       | Windows Server 2016 |
|     |        | BIOS                                     | 2.5.5               |
|     |        | iDRAC                                    | 2.50.50.50          |
|     |        | Mellanox ConnectX-4 LX 25GbE SFP adapter | 14.20.18.20         |
|     |        | Inter®Ethernet 10G X520                  | 18.3.6              |
|     |        | Intel® Ethernet 10G X710 rNDC            | 18.3.6              |
| 2   | R640   | OS                                       | Windows Server 2016 |
|     |        | BIOS                                     | 1.2.11              |
|     |        | iDRAC                                    | 3.15.17.15          |
|     |        | Intel® Ethernet 10G X710 rNDC            | 18.3.6              |

## B Product Manuals and technical guides

Manuals and documentation for Dell Networking Z9100-ONManuals and documentation for Dell Networking S4048-ONManuals and documentation for Dell Networking S3048-ONManuals and documentation for PowerEdge R730xdManuals and documentation for PowerEdge R640Isilon OneFSIsilon X210 Installation GuideCreate a New NIC Team on a Host Computer or VMMicrosoft's DNS Resource Record ManagementDell EMC Leaf-Spine Deployment GuideDell EMC Networking L3 Design for Leaf-Spine with OS10EE

# C Support and feedback

#### **Contacting Technical Support**

Support Contact Information

Web: <u>http://support.dell.com/</u>

Telephone: USA: 1-800-945-3355

#### Feedback for this document

We encourage readers to provide feedback on the quality and usefulness of this publication by sending an email to <u>Dell\_Networking\_Solutions@Dell.com</u>.